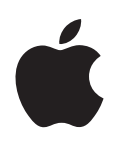

# iPod Overzichtshandleiding

## Inhoudsopgave

## Hoofdstuk 1

### 5 Basiskenmerken van de iPod

- 6 De iPod in één oogopslag
- 6 De regelaars van de iPod gebruiken
- 9 De regelaars van de iPod uitschakelen
- 10 De menu's van de iPod gebruiken
- 11 De iPod aansluiten en loskoppelen

#### Hoofdstuk 2 17 Muziekfuncties van de iPod

- 17 Informatie over iTunes
- 18 Muziek op de computer importeren
- 23 Uw muziekbestanden ordenen
- 24 Muziek en podcasts naar de iPod kopiëren
- 28 Muziek afspelen
- 35 Luisteren naar podcasts
- 36 Luisteren naar gesproken boeken
- 36 Luisteren naar FM-radio
- Hoofdstuk 3 37 Videovoorzieningen
  - 37 Video's aanschaffen en videopodcasts downloaden
  - 38 Uw eigen video's converteren voor gebruik met de iPod
  - 39 Video's naar de iPod kopiëren
  - 41 Video's beluisteren en bekijken

#### Hoofdstuk 4 45 Fotovoorzieningen

- 45 Foto's kopiëren
- 51 Foto's bekijken

#### Hoofdstuk 5 55 Extra kenmerken en accessoires

- 55 De iPod als externe schijf gebruiken
- 56 Extra instellingen gebruiken
- 60 Contactgegevens, agenda's en takenlijsten synchroniseren
- Notities opslaan en bekijken 63
- 63 Gesproken memo's opnemen
- 64 Accessoires voor de iPod

| Hoofdstuk 6 | 65<br>65<br>72 | <b>Problemen oplossen en tips</b><br>Algemene suggesties<br>De iPod-software bijwerken en herstellen                                      |
|-------------|----------------|----------------------------------------------------------------------------------------------------|
| Hoofdstuk 7 | 75<br>75<br>75 | <b>Veilig gebruik en onderhoud</b><br>Belangrijke informatie voor uw veiligheid<br>De iPod op een veilige manier schoonmaken en gebruiken |
| Hoofdstuk 8 | 79             | Meer informatie, service en ondersteuning                                                                                                 |

## Basiskenmerken van de iPod

U hebt een iPod aangeschaft. In dit gedeelte vindt u informatie over de kenmerken van de iPod, de bediening van de regelaars en andere onderwerpen.

Om de iPod te gebruiken, zet u eerst muziek, video's, foto's en andere bestanden op de computer. Vervolgens kopieert u deze bestanden naar de iPod.

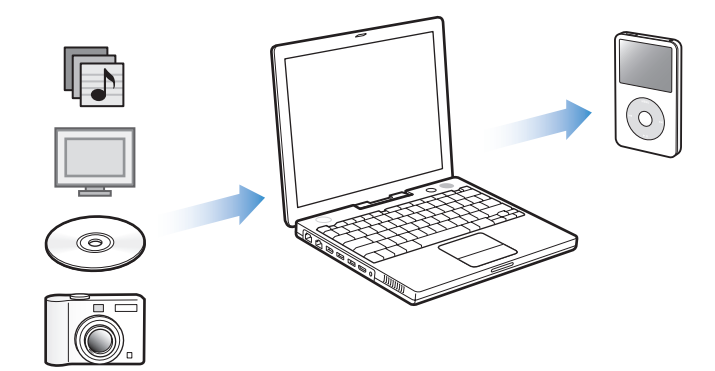

De iPod is niet alleen een muziekspeler, maar nog veel meer. Met de iPod kunt u het volgende doen:

- Nummers, video's en digitale foto's opslaan om onderweg te beluisteren en te bekijken
- Luisteren naar podcasts, een soort radioprogramma's op het internet die kunnen worden gedownload
- Video's bekijken op de iPod of op een televisie met de optionele iPod AV-kabel
- Foto's als diavoorstelling met muziek bekijken op de iPod of op een televisie met de optionele iPod AV-kabel
- Luisteren naar gesproken boeken die u hebt aangeschaft via de iTunes Music Store of audible.com
- Bestanden en andere gegevens opslaan of er een reservekopie van maken, waarbij u de iPod als externe schijf gebruikt

- Contactgegevens, agenda's en takenlijsten van de computer synchroniseren
- Spellen spelen, tekstnotities bewaren, de wekker instellen en nog veel meer

## De iPod in één oogopslag

De iPod heeft de volgende regelaars:

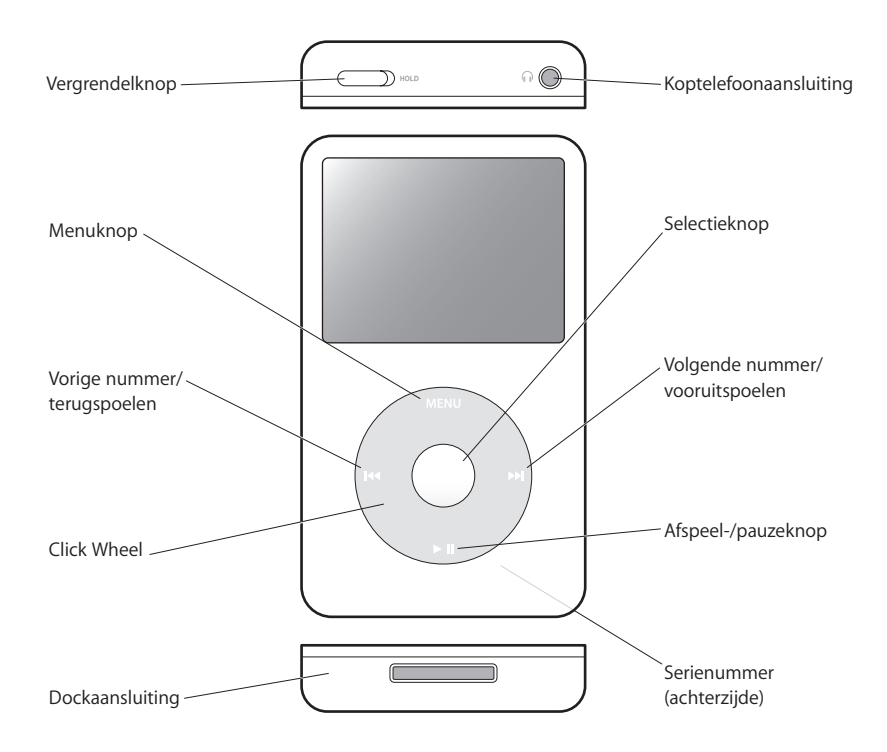

## De regelaars van de iPod gebruiken

De regelaars op de iPod zijn eenvoudig te gebruiken. Druk op een willekeurige knop om de iPod in te schakelen. Het hoofdmenu wordt weergegeven.

| Muziek          | > |
|-----------------|---|
| E-stale.        |   |
| Foto's          | > |
| Video's         | > |
| Extra's         | > |
| Instellingen    | > |
| Shuffle nummers |   |

Met het Click Wheel en de selectieknop kunt u tussen de menu's schakelen, nummers afspelen, instellingen wijzigen en informatie bekijken. Beweeg voorzichtig met uw duim over het Click Wheel om een menuonderdeel te selecteren. Druk op de selectieknop om het gewenste onderdeel te selecteren. Druk op de menuknop op het Click Wheel om terug te gaan naar het vorige menu.

| Taak                                                                                                  | Stappen                                                                                                    |
|----------------------------------------------------------------------------------------------------|----------------------------------------------------------------------------------------------------|
| De iPod opnieuw instellen<br>(als de iPod niet meer reageert)                                         | Zet de vergrendelknop in de vergrendelpositie (HOLD) en weer<br>terug. Houd vervolgens de menuknop en de selectieknop<br>ongeveer zes seconden ingedrukt, totdat het Apple logo verschijnt.        |
| De iPod inschakelen                                                                                   | Druk op een willekeurige knop.                                                                                                    |
| De iPod uitschakelen                                                                                  | Houd de afspeel-/pauzeknop ingedrukt (>II).                                                                                                    |
| De verlichting inschakelen                                                                            | Druk op een willekeurige knop of gebruik het Click Wheel.                                                                                                    |
| De regelaars van de iPod<br>uitschakelen<br>(zodat er niets gebeurt als u er<br>per ongeluk op drukt) | Zet de vergrendelknop in de vergrendelpositie (zodat u de oranje markering ziet).                                                                                                    |
| Een menuoptie selecteren                                                                              | Blader naar de gewenste optie en druk op de selectieknop.                                                                                                    |
| Teruggaan naar het vorige<br>menu                                                                     | Druk op de menuknop.                                                                                                    |
| Rechtstreeks naar het<br>hoofdmenu gaan                                                               | Houd de menuknop ingedrukt.                                                                                                    |
| Nummers zoeken                                                                                        | Selecteer 'Muziek' in het hoofdmenu.                                                                                                    |
| Video's zoeken                                                                                        | Selecteer 'Video's' in het hoofdmenu.                                                                                                    |
| Nummers of video's afspelen                                                                           | Selecteer het nummer of de video en druk op de selectieknop of<br>op de afspeel-/pauzeknop ( <b>&gt;II</b> ). Om nummers te kunnen afspelen,<br>moet de iPod niet op de computer zijn aangesloten. |
| Het afspelen van nummers of video's onderbreken                                                       | Druk op de afspeel-/pauzeknop (►॥) of koppel de koptelefoon los.                                                                                                    |
| Het volume aanpassen                                                                                  | Open het scherm 'Huidig nummer' en pas het volume aan met<br>behulp van het Click Wheel.                                                                                                    |
| Alle nummers in een lijst<br>afspelen                                                                 | Selecteer de titel van de lijst (bijvoorbeeld een albumtitel of de titel van een afspeellijst) en druk op de afspeel-/pauzeknop ( <b>&gt;II</b> ).                                                 |
| Alle nummers in willekeurige volgorde afspelen                                                        | Selecteer 'Shuffle nummers' in het hoofdmenu.                                                                                                    |
| Naar een willekeurig punt in<br>een nummer of video gaan                                              | Open het scherm 'Huidig nummer', houd de selectieknop<br>ingedrukt om de navigatiebalk weer te geven en scroll vervolgens<br>naar een willekeurig punt in het nummer of de video.                  |

In de volgende tabel ziet u wat u nog meer kunt doen met de iPod-regelaars.

| Taak                                                                                                    | Stappen                                                                                         |
|----------------------------------------------------------------------------------------------------|-------------------------------------------------------------------------------------------------|
| Naar het volgende nummer, de<br>volgende video of het<br>volgende hoofdstuk in een<br>gesproken boek of podcast<br>gaan | Druk op de knop voor het volgende nummer (भ).                                                   |
| Een nummer of video opnieuw<br>afspelen                                                                                 | Druk op de knop voor het vorige nummer (144).                                                   |
| Het vorige nummer, de vorige<br>video of het vorige hoofdstuk<br>in een gesproken boek of<br>podcast afspelen           | Druk tweemaal op de knop voor het vorige nummer (144).                                          |
| Een nummer vooruitspoelen of terugspoelen                                                                               | Houd de knop voor het volgende nummer (>>>) of de knop voor het vorige nummer (>>>) ingedrukt.  |
| Een nummer aan de On-The-<br>Go-afspeellijst toevoegen                                                                  | Selecteer een nummer en houd de selectieknop ingedrukt totdat de titel van het nummer knippert. |

## Het geluid van het Click Wheel uitschakelen

Wanneer u door de menuonderdelen bladert, wordt een klikkend geluid weergegeven om aan te geven dat het Click Wheel wordt gebruikt. Als u wilt, kunt u dit klikkende geluid uitschakelen.

### Het geluid van het Click Wheel uitschakelen

Selecteer 'Instellingen' en stel 'Klik' in op 'Uit'.

Om het geluid van het Click Wheel weer in te schakelen, stelt u 'Klik' in op 'Aan'.

## De regelaars van de iPod uitschakelen

Als u wilt voorkomen dat u per ongeluk de iPod inschakelt of op een knop drukt, kunt u de regelaars vergrendelen met de vergrendelknop.

• Zet de vergrendelknop in de vergrendelpositie (HOLD).

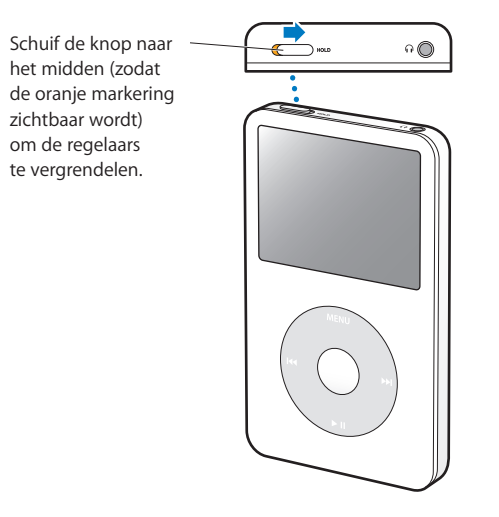

## De menu's van de iPod gebruiken

Als u de iPod inschakelt, wordt het hoofdmenu weergegeven. Hierin kunt u menuonderdelen selecteren om functies te gebruiken en naar andere menu's te gaan. De statussymbolen boven in het display geven de instellingen van de iPod weer.

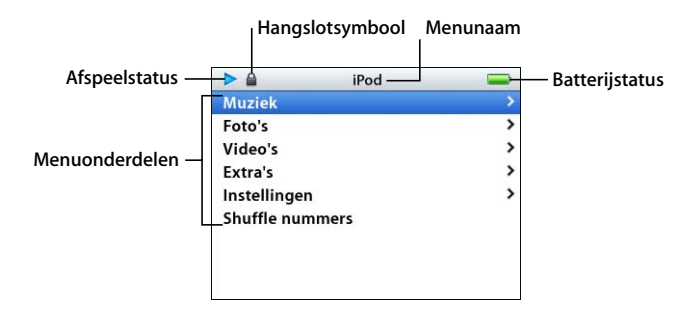

| Symbool         | Functie                                                                                                    |
|-----------------|----------------------------------------------------------------------------------------------------|
| Hangslotsymbool | Het hangslotsymbool verschijnt als de iPod in de vergrendelpositie<br>is geplaatst (met behulp van de vergrendelknop boven op de<br>iPod). Als de iPod is vergrendeld, zijn de regelaars van de iPod<br>uitgeschakeld.         |
| Menunaam        | De menunaam geeft de naam van het huidige menu weer.                                                                                                    |
| Afspeelstatus   | Als het afspeelsymbool (▶) wordt weergegeven, wordt een<br>nummer afgespeeld. Als het pauzesymbool (Ⅱ) wordt<br>weergegeven, is het afspelen stopgezet.                                                                        |
| Batterijstatus  | Het batterijsymbool geeft aan hoe ver de batterij nog is opgeladen.<br>Als de batterij wordt opgeladen, beweegt het batterijsymbool.                                                                                           |
| Menuonderdelen  | Met het Click Wheel bladert u door de verschillende<br>menuonderdelen. Druk op de selectieknop om het gewenste<br>onderdeel te selecteren. Een pijltje naast een menuonderdeel geeft<br>aan dat er een submenu beschikbaar is. |

## Onderdelen toevoegen aan of verwijderen uit het hoofdmenu

U kunt veelgebruikte onderdelen aan het hoofdmenu van de iPod toevoegen. U kunt bijvoorbeeld het onderdeel 'Nummers' aan het hoofdmenu toevoegen, zodat u niet eerst 'Muziek' hoeft te selecteren voordat u 'Nummers' kunt selecteren.

### Een onderdeel toevoegen aan of verwijderen uit het hoofdmenu

Selecteer 'Instellingen' > 'Hoofdmenu'.

## De timer van de verlichting instellen

U kunt instellen dat de verlichting van het display gedurende een bepaalde tijd wordt ingeschakeld als u op een knop drukt of het Click Wheel gebruikt. De standaardtijd is tien seconden.

Selecteer 'Instellingen' > 'Timer verlichting' en selecteer de gewenste tijd.

Ook als u de timer voor de verlichting niet instelt, kunt u de verlichting altijd inschakelen door op een willekeurige knop te drukken of het Click Wheel te gebruiken. De verlichting wordt na een paar seconden automatisch uitgeschakeld.

## De iPod aansluiten en loskoppelen

Als u de iPod op de computer aansluit, kunt u muziek, video's, foto's en bestanden naar de iPod kopiëren en de batterij van de iPod opladen. Koppel de iPod los als u klaar bent.

## De iPod aansluiten

### De iPod op de computer aansluiten

 Sluit het ene uiteinde van de meegeleverde iPod Dock Connector-naar-USB-2.0-kabel aan op een USB-poort met hoog vermogen op de computer (USB 2.0-poort aanbevolen) en sluit het andere uiteinde aan op de iPod.

Als u een iPod Dock gebruikt, kunt u het ene uiteinde van de kabel op een USB-poort met hoog vermogen op de computer aansluiten, het andere uiteinde op het dock aansluiten en de iPod vervolgens in het dock plaatsen.

*Opmerking:* De USB-poort op het toetsenbord levert onvoldoende stroom. Daarom moet u de iPod aansluiten op een USB-poort van de computer.

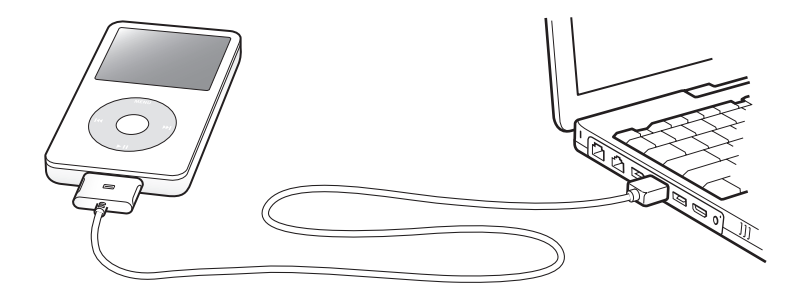

De iPod importeert standaard automatisch nummers wanneer u de speler op de computer aansluit. Zodra alle nummers zijn geïmporteerd, kunt u de iPod veilig loskoppelen. Als u de iPod op een andere computer aansluit en u hebt ingesteld dat nummers automatisch worden bijgewerkt, verschijnt er een melding in iTunes voordat er muziek wordt gekopieerd. Als u op 'Ja' klikt, worden de nummers en andere audiobestanden die al op uw iPod staan gewist en vervangen door de nummers en audiobestanden op de computer waarop de iPod is aangesloten. Voor meer informatie over het kopiëren van muziek naar de iPod en het gebruik van de iPod met meerdere computers, raadpleegt u hoofdstuk 2, "Muziekfuncties van de iPod", op pagina 17.

Opmerking: u kunt nummers kopiëren terwijl de batterij wordt opgeladen.

### De iPod loskoppelen

U kunt op het iPod-display eenvoudig zien of u de iPod veilig kunt loskoppelen.

*Belangrijk:* Koppel de iPod niet los als de melding 'Koppel niet los' in het display wordt weergegeven. Als u dit wel doet, kunnen bestanden op de iPod beschadigd raken. Wanneer deze melding wordt weergegeven, moet u de iPod van het bureaublad verwijderen voordat u de speler van de computer kunt loskoppelen.

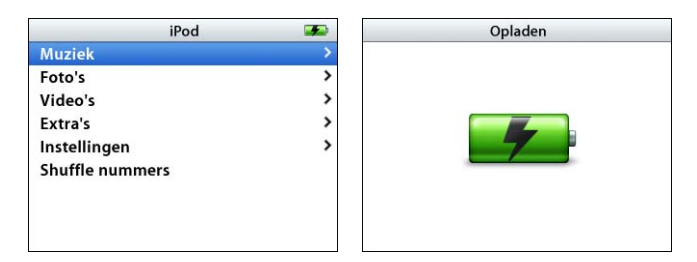

Als het hoofdmenu of een groot batterijsymbool wordt weergegeven, kunt u de iPod veilig loskoppelen van de computer.

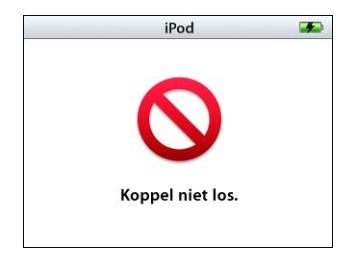

Belangrijk: wanneer deze melding wordt weergegeven, moet u de iPod van het bureaublad verwijderen voordat u de iPod van de computer kunt loskoppelen. Wanneer u in iTunes hebt ingesteld dat de iPod handmatig wordt bijgewerkt (raadpleeg het gedeelte "De iPod handmatig bijwerken" op pagina 26) of als schijf wordt gebruikt (raadpleeg het gedeelte "De iPod als externe schijf gebruiken" op pagina 55), moet u de iPod van het bureaublad verwijderen voordat u de iPod van de computer kunt loskoppelen.

### De iPod van het bureaublad verwijderen

Klik op de verwijderknop (▲) naast de iPod in de lijst 'Bron' in iTunes.

*Als u een Mac hebt,* kunt u de iPod ook verwijderen door het symbool van de iPod op het bureaublad naar de prullenmand te slepen.

*Als u een Windows-computer hebt,* kunt u de iPod verwijderen door op het pictogram voor het veilig verwijderen van hardware in het systeemvak te klikken en vervolgens de iPod te selecteren.

### De iPod loskoppelen

 Om de kabel van de iPod los te koppelen, knijpt u aan beide kanten in de dockconnector. Als de iPod zich in het dock bevindt, haalt u de speler hier gewoon uit.

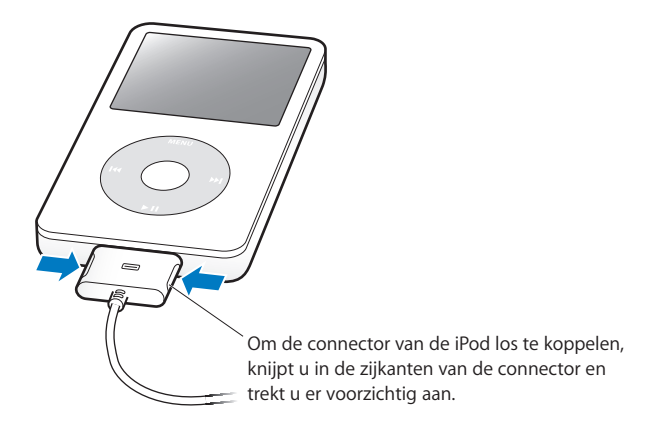

## Informatie over de batterij van de iPod

De iPod heeft een interne batterij die niet kan worden verwijderd. De eerste keer dat u de iPod gebruikt, kunt u de batterij het beste ongeveer vier uur opladen of wachten tot het batterijsymbool in de rechterbovenhoek van het iPod-display aangeeft dat de batterij volledig is opgeladen. Als de iPod enige tijd niet is gebruikt, moet de batterij mogelijk worden opgeladen.

De batterij van de iPod wordt in ongeveer twee uur tot tachtig procent opgeladen. Als u de batterij volledig wilt opladen, moet u hiervoor vier uur rekenen. Als u de batterij van de iPod oplaadt tijdens het downloaden van bestanden, het afspelen van muziek, het bekijken van video's of het weergeven van een diavoorstelling, kan het opladen langer duren.

## De batterij van de iPod opladen

### U kunt de batterij van de iPod op twee manieren opladen:

- Sluit de iPod op de computer aan.
- Gebruik de iPod USB Power Adapter. Deze is afzonderlijk verkrijgbaar.

### De batterij via de computer opladen

 Sluit de iPod aan op een USB-poort met hoog vermogen op de computer. De computer moet aan staan en de sluimerstand moet zijn uitgeschakeld (op sommige Maccomputers kan de iPod wel worden opgeladen terwijl de sluimerstand is ingeschakeld).

Als het batterijsymbool in het display van de iPod een bliksemschicht bevat, wordt de batterij opgeladen. Als er een stekker wordt weergegeven, is de batterij volledig opgeladen.

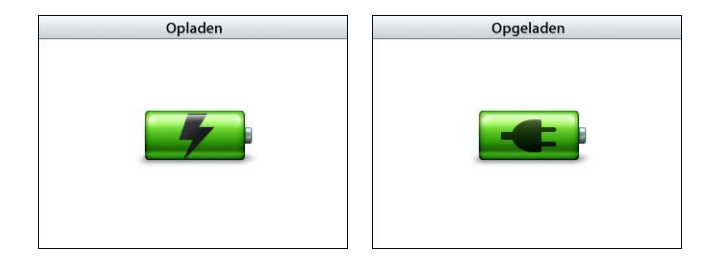

Als u de bliksemschicht of de stekker niet ziet, is de iPod mogelijk niet op een USB-poort met hoog vermogen aangesloten. Probeer een andere USB-poort op de computer.

*Belangrijk:* als de batterij van de iPod bijna leeg is, moet de batterij mogelijk dertig minuten worden opgeladen voordat het display wordt ingeschakeld.

Als u de iPod wilt opladen wanneer u uw computer niet bij de hand hebt, kunt u de iPod USB Power Adapter aanschaffen.

De batterij opladen met de iPod USB Power Adapter (afzonderlijk verkrijgbaar)

- 1 Sluit de wisselstroomstekker aan op de lichtnetadapter (als dit nog niet is gebeurd).
- 2 Sluit het ene uiteinde van de iPod Dock Connector-naar-USB 2.0-kabel aan op de lichtnetadapter en sluit het andere uiteinde van de kabel aan op de iPod.

3 Sluit de lichtnetadapter vervolgens aan op een werkend stopcontact.

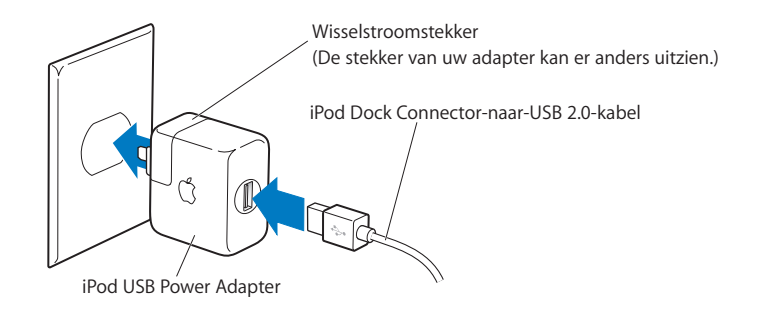

*Waarschuwing:* zorg ervoor dat de wisselstroomstekker goed op de lichtnetadapter is aangesloten voordat u deze op een stopcontact aansluit.

*Opmerking:* Als u de optionele iPod Dock Connector-naar-FireWire-kabel hebt, kunt u de iPod ook aansluiten op een FireWire-poort op de computer of op een iPod-lichtnetadapter (met FireWire-poort) die op een stopcontact is aangesloten. U kunt de iPod uitsluitend op een FireWire-poort aansluiten om de batterij op te laden. U kunt de FireWire-poort niet gebruiken om nummers en andere bestanden naar de iPod te kopiëren.

### De status van de batterij

Als de iPod niet op een voedingsbron is aangesloten, wordt de huidige lading van de batterij bij benadering aangegeven door middel van het batterijsymbool in de rechterbovenhoek van het iPod-display.

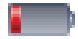

De batterij is voor minder dan 20 procent opgeladen.

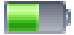

De batterij is ongeveer voor de helft opgeladen.

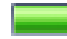

De batterij is volledig opgeladen.

Als de iPod op een voedingsbron is aangesloten, geeft het batterijsymbool weer dat de batterij wordt opgeladen of volledig is opgeladen.

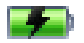

De batterij wordt opgeladen (symbool van een bliksemschicht).

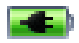

De batterij is volledig opgeladen (symbool van een stekker).

U kunt de iPod loskoppelen en gebruiken voordat de batterij volledig is opgeladen.

*Opmerking:* Oplaadbare batterijen kunnen slechts een beperkt aantal malen worden opgeladen en moeten uiteindelijk worden vervangen. De gebruiksduur van de batterij en het aantal malen dat de batterij kan worden opgeladen, zijn afhankelijk van het gebruik en de instellingen. Raadpleeg voor meer informatie www.apple.com/nl/batteries.

## Muziekfuncties van de iPod

## Met de iPod kunt u uw muziek- en audiocollectie overal mee naartoe nemen. In dit gedeelte leest u hoe u muziek naar de iPod kopieert en erop afspeelt.

Om de iPod te vullen met nummers, gesproken boeken, video's en podcasts (een soort radioprogramma's), zet u deze eerst op uw computer en kopieert u ze vervolgens naar de iPod. In dit hoofdstuk vindt u meer informatie over de verschillende stappen in dit proces, zoals:

- Muziek van uw cd-verzameling, uw harde schijf of de iTunes Music Store (onderdeel van iTunes en alleen in bepaalde landen beschikbaar) toevoegen aan het programma iTunes op uw computer
- Muziek en andere geluidsbestanden in afspeellijsten ordenen
- Afspeellijsten, nummers, gesproken boeken, video's en podcasts naar de iPod kopiëren
- Onderweg muziekbestanden afspelen of andere audiobestanden beluisteren

## Informatie over iTunes

iTunes is het muziekprogramma dat u voor de iPod gebruikt. Wanneer u de iPod op de computer aansluit, wordt iTunes automatisch geopend.

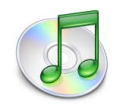

In deze handleiding leest u hoe u met iTunes nummers en andere audio- en videobestanden naar de computer kopieert, hoe u ze vervolgens in zogeheten afspeellijsten opneemt en naar de iPod kopieert en hoe u de instellingen van de iPod aanpast.

Maar met iTunes kunt u nog veel meer doen. Zo kunt u onder andere uw eigen cd's branden die geschikt zijn voor de meeste cd-spelers (als u met de schijfeenheid in de computer cd's kunt branden), luisteren naar radiostations, video's bekijken, dynamische Partyshuffle-afspeellijsten aanmaken, uw afspeellijsten als "iMixen" op de iTunes Music Store publiceren en een beoordeling aan nummers toekennen.

Voor informatie over deze functies van iTunes opent u het programma en kiest u 'Help' > 'iTunes en Music Store Help'.

## Muziek op de computer importeren

Om naar muziek op uw iPod te kunnen luisteren, moet u die muziek eerst in iTunes op uw computer importeren.

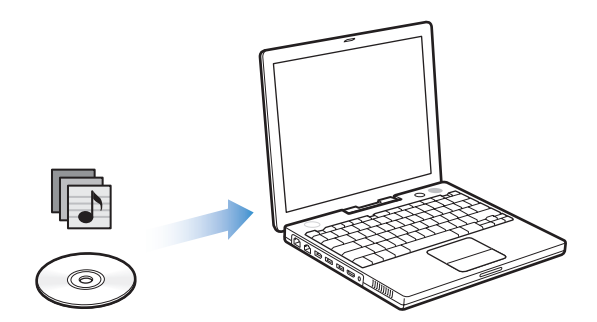

### U kunt op drie manieren muziek in iTunes importeren:

- Importeer muziek vanaf audio-cd's.
- Schaf muziekbestanden, gesproken boeken en video's via de iTunes Music Store aan of download podcasts.
- Voeg muziekbestanden die al op de computer staan toe aan de iTunes-bibliotheek.

## Muziek vanaf audio-cd's in iTunes importeren

Volg de onderstaande instructies om muziek vanaf een cd op de computer te importeren.

### Muziek vanaf een audio-cd in iTunes importeren

1 Plaats de cd in de computer en open iTunes.

Als u beschikt over een internetverbinding, zoekt iTunes op het internet naar de namen van de nummers op de cd en geeft deze in het iTunes-venster weer.

| 000                | Verbinding mal | iTunes<br>Verbinding maken met Gracenote CDDB® |              |          | 0            |      |              |   |       |
|--------------------|----------------|------------------------------------------------|--------------|----------|--------------|------|--------------|---|-------|
|                    | - All Datab    | Database raadplegen 😯                          |              |          |              | Zoek | Importeer cd |   |       |
| Bron               | -              | Naam                                           |              | Tijd     | Artiest      | _    | Album        |   | Genre |
| Bibliotheek        | 1              | Deep Red                                       | 0            | 4:13     | Scribe Tribe | 0    | In Session   | 0 |       |
| Podcasts           | 2              | Siant Robot Killer                             | 0            | 4:46     | Scribe Tribe | 0    | In Session   | 0 |       |
| Se Partyshuffle    | 3              | Meinicke                                       | 0            | 5:20     | Scribe Tribe | 0    | In Session   | 0 |       |
| Radio              | 4              | Girlfriend in Sonoma                           | 0            | 5:53     | Scribe Tribe | 0    | In Session   | 0 |       |
| Music Store        | 5              | My Voices Like You                             | 0            | 5:58     | Scribe Tribe | 0    | In Session   | 0 |       |
| In Session         | 6              | Original Spin                                  | 0            | 3:44     | Scribe Tribe | 0    | In Session   | 0 |       |
| in Jession -       | 7              | You're a Pill                                  | 0            | 3:33     | Scribe Tribe | 0    | In Session   | 0 |       |
| irou =             | 8              | I Trained Mind                                 | 0            | 5:11     | Scribe Tribe | 0    | In Session   | 0 |       |
| Gedeelde muziek    | 9              | Speak French                                   | 0            | 4:37     | Scribe Tribe | 0    | In Session   | 0 |       |
| A Jaren 90         | 10             | Lefty Lewis                                    | 0            | 5:10     | Scribe Tribe | 0    | In Session   | 0 |       |
| Mijn favorieten    |                |                                                |              |          |              |      |              |   |       |
| Onlangs toegevoegd |                |                                                |              |          |              |      |              |   |       |
|                    | C              | *******                                        |              |          | *****        |      | ****         |   | 4 -   |
| + * * =            |                | 10 numm                                        | ers, 48,4 mi | nuten, 4 | 89,4 MB      |      |              | * |       |

Wanneer u een internetverbinding hebt en de namen niet automatisch worden weergegeven, kiest u 'Geavanceerd' > 'Haal cd-tracknamen op' (Mac) of 'Geavanceerd' > 'Cd-tracknamen ophalen' (Windows).

*Wanneer u niet beschikt over een internetverbinding,* kunt u de namen van de nummers op de cd handmatig invoeren. Raadpleeg voor meer informatie het gedeelte "Titels van nummers en overige informatie invoeren" op pagina 20.

Nadat de informatie van alle nummers is ingevoerd, kunt u in iTunes of op de iPod zoeken op titel, artiest, album en andere informatie.

- 2 Klik op het vinkje naast de nummers die u niet van de cd wilt importeren, zodat het vinkje wordt verwijderd.
- 3 Mac: klik op de knop 'Importeer cd'.

Windows: klik op de knop 'Cd importeren'.

In het weergavegebied boven in het iTunes-venster wordt aangegeven hoeveel tijd het importeren van elk nummer in beslag neemt.

| 00              |     |                      | iTunes                                  |                  |              |   |            |              |                    |
|-----------------|-----|----------------------|-----------------------------------------|------------------|--------------|---|------------|--------------|--------------------|
|                 | •   | •= 40 Res            | mporteren: 'Deep<br>sterende tijd: 0:14 | Red'<br>1 (9,5x) | _0           | ٩ | Zoek       | Importeer cd | — Cd-importeerknop |
| Bron            |     | Naam                 |                                         | Tijd             | Artiest      |   | Album      |              |                    |
| Bibliotheek     | 1 📀 | S Deep Red           | 0                                       | 4:13             | Scribe Tribe | 0 | In Session |              |                    |
| 💡 Podcasts      | 2   | 🗹 Giant Robot Killer | 0                                       | 4:46             | Scribe Tribe | 0 | In Session |              |                    |
| Se Partyshuffle | 3   | Meinicke             | 0                                       | 5:20             | Scribe Tribe | 0 | In Session |              |                    |

4 Klik op de verwijderknop om de cd te verwijderen.

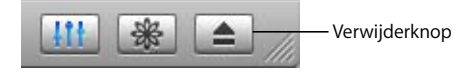

5 Herhaal deze stappen voor elke cd die nummers bevat die u wilt importeren.

### Titels van nummers en overige informatie invoeren

### Titels en andere informatie over nummers op een cd handmatig invoeren

- Mac: selecteer het eerste nummer op de cd en kies 'Archief' > 'Info'.
   Windows: selecteer het eerste nummer op de cd en kies 'Bestand' > 'Info tonen'.
- 2 Klik op 'Info'.
- 3 Voer informatie over het nummer in.
- 4 Klik op 'Volgende' om informatie over het volgende nummer in te voeren.

### Songteksten toevoegen

U kunt een songtekst eenvoudig aan iTunes toevoegen door de tekst handmatig in te voeren of in platte-tekststructuur te kopiëren en te plakken. Vervolgens kunt u de songtekst op de iPod weergeven terwijl het nummer wordt afgespeeld.

### Een songtekst in iTunes invoeren of plakken

- Mac: selecteer een nummer en kies 'Archief' > 'Info'.
   Windows: selecteer een nummer en kies 'Bestand' > 'Info tonen'.
- 2 Klik op 'Songtekst'.
- 3 Typ of plak de tekst in het tekstvak.
- 4 Klik op 'OK'.

Informatie over het weergeven van songteksten op de iPod vindt u in het gedeelte "Songteksten op de iPod bekijken" op pagina 34.

## Via de iTunes Music Store nummers aanschaffen en podcasts downloaden

Wanneer u een internetverbinding hebt, kunt u eenvoudig online nummers, albums, gesproken boeken en video's aanschaffen en downloaden via de iTunes Music Store. Bovendien kunt u podcasts, een soort radioprogramma's, downloaden en er een abonnement op nemen.

Om online muziek via de iTunes Music Store aan te schaffen, moet u eerst in iTunes een Apple account aanmaken. Vervolgens kunt u de gewenste nummers zoeken en aanschaffen. Als u al een Apple account hebt of over een AOL-account (America Online, alleen in bepaalde landen beschikbaar) beschikt, kunt u met die account inloggen op de iTunes Music Store en nummers kopen. *Opmerking:* u hoeft geen account bij de iTunes Music Store te hebben om podcasts te downloaden en er abonnementen op te nemen.

### Aanmelden bij de iTunes Music Store

- 1 Open iTunes en klik op 'Music Store' in de lijst 'Bron'.
- 2 Klik op de knop rechts van 'Account' en volg de aanwijzingen op het scherm om een Apple account aan te maken of om de gegevens van uw huidige Apple account of AOL-account in te voeren.

### Zoeken naar nummers, gesproken boeken, video's en podcasts

U kunt in de iTunes Music Store bladeren of zoeken naar een bepaald album, een bepaald nummer of een bepaalde artiest. Open iTunes en klik op 'Music Store' in de lijst 'Bron'.

- Om te bladeren in de iTunes Music Store, kiest u een muziekgenre uit het venstermenu linksboven in de Music Store. Vervolgens klikt u op een van de albums of nummers in het midden en aan de rechterkant van het Music Store-venster of klikt u op de knop 'Blader' (Mac) of 'Bladeren' (Windows) in de rechterbovenhoek van het iTunesvenster.
- *Om te zoeken naar podcasts*, klikt u op 'Podcasts' links in de startpagina van de iTunes Music Store.
- *Om te zoeken naar video's*, klikt u op 'Video's' links in de startpagina van de iTunes Music Store.
- Om te zoeken in de iTunes Music Store, typt u de naam van een album, nummer, artiest of componist in het zoekveld.
- Om uw zoekopdracht te verfijnen, typt u iets in het zoekveld, drukt u op de Return- of Enter-toets op het toetsenbord en klikt u vervolgens op knoppen in de zoekbalk. Als u bijvoorbeeld alleen naar titels van nummers wilt zoeken, klikt u op de knop 'Song'.
- *Als u wilt zoeken op een combinatie van rubrieken,* klikt u op 'Power Search' in het venster van de Music Store.
- Om terug te keren naar de startpagina van de iTunes Music Store, klikt u op de thuisknop in de linkerbovenhoek van de iTunes Music Store.

### Een nummer, album, gesproken boek of video aanschaffen

1 Klik op 'Music Store' in de lijst 'Bron' in iTunes en zoek het artikel dat u wilt kopen.

Als u zeker wilt weten of u het juiste artikel hebt geselecteerd, kunt u een deel ervan beluisteren door er dubbel op te klikken.

**Mac**: als de netwerkverbinding langzamer is dan 128 kbps, kiest u 'iTunes' > 'Voorkeuren' en schakelt u het aankruisvak 'Laad volledige voorvertoning alvorens af te spelen' in het paneel 'Kopen' in.

Windows: als de netwerkverbinding langzamer is dan 128 kbps, kiest u 'Bewerken' > 'Voorkeuren' en schakelt u het selectievakje 'Volledig voorbeeld laden alvorens af te spelen' in het paneel 'Kopen' in.

2 Mac: klik op 'Koop nummer', 'Koop album', 'Koop boek' of 'Koop video'. Windows: klik op 'Nummer kopen', 'Album kopen', 'Boek kopen' of 'Video kopen'.

Het nummer of andere artikel wordt naar de computer gedownload en het bedrag wordt afgeboekt van de creditcard die u voor uw Apple account of AOL-account hebt opgegeven.

### Een podcast downloaden of een abonnement nemen op een podcast

- 1 Klik op 'Music Store' in de lijst 'Bron'.
- 2 Klik op 'Podcasts' links in de startpagina van de iTunes Music Store.
- 3 Zoek naar de podcast die u wilt downloaden.
  - Als u slechts één aflevering van een podcast wilt downloaden, klikt u op de knop 'Toon aflevering' (Mac) of 'Aflevering tonen' (Windows) naast de aflevering.
  - Als u een abonnement op een podcast wilt nemen, klikt u op de knop 'Abonneer' (Mac) of 'Abonneren' (Windows) naast de afbeelding van de podcast. De meest recente aflevering wordt gedownload in iTunes. Als er nieuwe afleveringen beschikbaar zijn, worden deze automatisch naar iTunes gedownload (als u een verbinding met het internet hebt).

Als u uw podcasts wilt weergeven, klikt u in iTunes in de lijst 'Bron' op 'Podcasts'.

### Nummers op de computer aan de iTunes-bibliotheek toevoegen

Nummers die op de computer zijn bewaard in een bestandsstructuur die door iTunes wordt ondersteund, kunt u eenvoudig toevoegen aan iTunes.

### Nummers op de computer aan de iTunes-bibliotheek toevoegen

Sleep de map of de schijf met de audiobestanden naar de bibliotheek in de lijst 'Bron'.
 U kunt ook de volgende stappen uitvoeren:

Mac: kies 'Archief' > 'Voeg toe aan bibliotheek' en selecteer de map of de schijf.
Windows: kies 'Bestand' > 'Toevoegen aan bibliotheek' en selecteer de map of de schijf.
Wanneer de bestandsstructuur van de nummers door iTunes wordt ondersteund, worden de nummers automatisch aan de iTunes-bibliotheek toegevoegd.

U kunt ook afzonderlijke nummers naar iTunes slepen.

*Opmerking:* Met iTunes voor Windows kunt u niet-beveiligde WMA-bestanden omzetten in de AAC- of MP3-structuur. Dit kan handig zijn als uw muziekbibliotheek is gecodeerd in de WMA-structuur. Voor meer informatie opent u iTunes en kiest u 'Help' > 'iTunes en Music Store Help'.

## Uw muziekbestanden ordenen

Met iTunes kunt u nummers en andere onderdelen ordenen in lijsten, die afspeellijsten worden genoemd. Afspeellijsten kunt u helemaal naar wens samenstellen. U kunt bijvoorbeeld een afspeellijst aanmaken met nummers waarnaar u wilt luisteren tijdens het sporten of een afspeellijst aanmaken voor een bepaalde gelegenheid.

U kunt ook slimme afspeellijsten aanmaken die automatisch worden bijgewerkt op basis van de door u opgegeven voorwaarden. Als u in iTunes nummers toevoegt die voldoen aan de voorwaarden, worden de nummers automatisch aan de slimme afspeellijst toegevoegd.

U kunt net zo veel afspeellijsten aanmaken als u wilt en elk nummer in de muziekbibliotheek op de computer gebruiken. Als u een nummer in een afspeellijst opneemt, wordt dit nummer niet uit de muziekbibliotheek verwijderd.

### In iTunes een afspeellijst aanmaken

1 Klik op de knop 'Voeg toe'.

| Ŀ | ŧ   | 24        | ţ   |  |
|---|-----|-----------|-----|--|
|   | Kno | p 'Voeg t | oe' |  |

2 Typ een naam voor de afspeellijst in de lijst 'Bron'.

Klik op de bibliotheek en sleep vervolgens een nummer of ander onderdeel naar de afspeellijst in de lijst 'Bron'. Om meerdere nummers tegelijk te selecteren, houdt u de Command- (X) of Shift-toets ingedrukt en klikt u op de nummers die u wilt selecteren.

### Een slimme afspeellijst aanmaken

 Mac: kies 'Archief' > 'Nieuwe slimme afspeellijst' en geef de voorwaarden voor de afspeellijst op.

**Windows**: kies 'Bestand' > 'Nieuwe slimme afspeellijst' en geef de voorwaarden voor de afspeellijst op.

*Opmerking:* U kunt ook afspeellijsten aanmaken op de iPod als de iPod niet is aangesloten op de computer. Dit worden On-The-Go-afspeellijsten genoemd. Raadpleeg het gedeelte "On-The-Go-afspeellijsten aanmaken op de iPod" op pagina 30.

## Muziek en podcasts naar de iPod kopiëren

Nadat u uw muziek in iTunes hebt geïmporteerd en geordend, kunt u de nummers eenvoudig naar de iPod kopiëren.

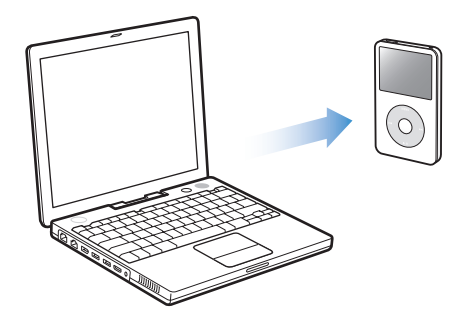

Als u wilt instellen op welke manier muziek van de computer naar de iPod wordt gekopieerd, sluit u de iPod aan op de computer en gebruikt u de opties in iTunes om de instellingen van de iPod te wijzigen.

### U kunt op drie manieren met iTunes muziek naar de iPod kopiëren:

- Alle nummers en afspeellijsten automatisch bijwerken: Als u de iPod op de computer aansluit, wordt de speler automatisch bijgewerkt met alle nummers en andere onderdelen in de iTunes-muziekbibliotheek. Andere nummers op de iPod worden verwijderd.
- *Geselecteerde afspeellijsten automatisch bijwerken:* als u de iPod op de computer aansluit, wordt de iPod automatisch bijgewerkt met alle nummers in de afspeellijsten die u in iTunes hebt geselecteerd.
- De iPod handmatig bijwerken: Als u de iPod op de computer aansluit, kunt u afzonderlijke nummers en afspeellijsten naar de iPod slepen of van de iPod verwijderen. Met deze methode kunt u nummers van verschillende computers naar de iPod kopiëren zonder dat er nummers van de iPod worden gewist. Als u kiest voor handmatig bijwerken, moet u de iPod handmatig verwijderen in iTunes voordat u de speler loskoppelt.

### De iPod automatisch bijwerken

Standaard is ingesteld dat de iPod automatisch wordt bijgewerkt met alle nummers en afspeellijsten wanneer u de iPod op de computer aansluit. Dit is de eenvoudigste manier om muziek naar de iPod te kopiëren. U hoeft de iPod alleen maar op de computer aan te sluiten en de nummers, gesproken boeken, video's en andere onderdelen worden automatisch toegevoegd. Vervolgens koppelt u de iPod weer los en kunt u op pad. De nummers die u aan iTunes hebt toegevoegd nadat de iPod de laatste keer op de computer was aangesloten, worden automatisch naar de iPod gekopieerd. Als u nummers uit iTunes hebt verwijderd, worden deze ook van de iPod verwijderd.

### Nummers naar de iPod kopiëren

 Sluit de iPod op de computer aan. Als in iTunes is ingesteld dat de iPod automatisch wordt bijgewerkt, begint het kopiëren direct.

*Belangrijk:* De eerste keer dat u de iPod op een computer aansluit, wordt u gevraagd of u nummers automatisch wilt kopiëren. Als u hiermee akkoord gaat, worden alle nummers, gesproken boeken en video's van de iPod verwijderd en vervangen door de nummers en andere onderdelen die op de computer staan. Als u hiermee niet akkoord gaat, kunt u nummers handmatig naar de iPod kopiëren. Hierbij worden de nummers die al op de iPod staan, niet verwijderd.

Wanneer de muziek van de computer naar de iPod wordt gekopieerd, wordt de voortgang in het iTunes-statusvenster weergegeven en wordt het symbool van de iPod in de lijst 'Bron' rood knipperend weergegeven.

| 000                    |   |                               | iTunes                         |                       |              |           |            |   |          |
|------------------------|---|-------------------------------|--------------------------------|-----------------------|--------------|-----------|------------|---|----------|
| <b>4 • •</b>           | • | Nummer<br>Nummer<br>Kopiëren: | rs op 'iPod'bi<br>6 van 10: Oi | jwerken<br>riginal Sp | in 🖸         | Q         |            |   | ۲        |
|                        |   |                               | _                              |                       |              |           | Zoek       | В | lader    |
| Bron                   |   | Naam                          |                                | Tijd                  | Artiest      |           | Album      |   | Genre    |
| Bibliotheek            |   | i Deep Red                    | 0                              | 4:13                  | Scribe Tribe | 0         | In Session | 0 |          |
| 👔 Podcasts             |   | 🗹 Giant Robot Killer          | 0                              | 4:46                  | Scribe Tribe | 0         | In Session | 0 |          |
| Partyshuffle           |   | ☑ Meinicke                    | 0                              | 5:20                  | Scribe Tribe | 0         | In Session | 0 |          |
| Radio                  |   | ☑ Girlfriend in Sonoma        | 0                              | 5:53                  | Scribe Tribe | 0         | In Session | 0 |          |
| Music Store            |   | ☑ My Voices Like You          | 0                              | 5:58                  | Scribe Tribe | 0         | In Session | 0 |          |
|                        | 3 | ☑ Original Spin               | 0                              | 3:44                  | Scribe Tribe | 0         | In Session | 0 |          |
|                        | 3 | ☑ You're a Pill               | 0                              | 3:33                  | Scribe Tribe | 0         | In Session | 0 |          |
| Cadaalda awalah        | 3 | ✓ Trained Mind                | 0                              | 5:11                  | Scribe Tribe | 0         | In Session | 0 |          |
| Gedeelde muziek        | 3 | ☑ I Speak French              | 0                              | 4:37                  | Scribe Tribe | 0         | In Session | 0 |          |
| 秦 25 meest afgespeelde | 3 | ☑ Lefty Lewis                 | 0                              | 5:10                  | Scribe Tribe | 0         | In Session | 0 |          |
| 🕸 Jaren 90             |   |                               |                                |                       |              |           |            |   |          |
| 🕸 Mijn favorieten      |   |                               |                                |                       |              |           |            |   |          |
| 🕸 Onlangs afgespeeld   |   |                               |                                |                       |              |           |            |   |          |
| 🐞 Onlangs toegevoegd   | 6 |                               |                                |                       |              |           |            |   | 4.6      |
|                        |   | Gebruikt: 98,                 | 2 MB                           |                       | Vi           | rij: 55,7 | 6 GB 🔒     |   | 0 foto's |
| + % @ E                |   | 10 nummers                    | , 48,4 minut                   | en, 43,7              | мв           |           |            | * | <b>_</b> |

Als alle nummers zijn geïmporteerd, verschijnt in iTunes het volgende bericht: "De iPod is bijgewerkt.".

Als u hebt ingesteld dat u muziek handmatig kopieert (raadpleeg het gedeelte "De iPod handmatig bijwerken" op pagina 26), kunt u deze instelling later wijzigen, zodat de iPod automatisch wordt bijgewerkt.

# In iTunes instellen dat de iPod automatisch met alle nummers en afspeellijsten wordt bijgewerkt

- 1 Open iTunes en selecteer de iPod in de lijst 'Bron'.
- 2 Klik op de knop 'Opties' en vervolgens op 'Muziek'.

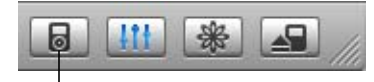

Knop 'Opties'

3 Mac: selecteer de optie 'Werk alle nummers en afspeellijsten automatisch bij'. Windows: selecteer de optie 'Alle nummers en afspeellijsten automatisch bijwerken'.

De nummers en afspeellijsten worden automatisch gekopieerd.

## De iPod automatisch bijwerken met geselecteerde afspeellijsten

De optie voor het bijwerken van de iPod met geselecteerde afspeellijsten is met name handig als u meer muziek op de computer hebt dan er op de iPod past. Alleen de muziek in de geselecteerde afspeellijsten wordt naar de iPod gekopieerd.

# In iTunes instellen dat de iPod automatisch met geselecteerde afspeellijsten wordt bijgewerkt

- 1 Open iTunes en selecteer de iPod in de lijst 'Bron'.
- 2 Klik op de knop 'Opties' en vervolgens op 'Muziek'.
- 3 Mac: selecteer de optie 'Werk alleen geselecteerde afspeellijsten automatisch bij'. Windows: selecteer de optie 'Alleen geselecteerde afspeellijsten automatisch bijwerken'.
- 4 Selecteer de gewenste afspeellijsten.

## De iPod handmatig bijwerken

Het handmatig bijwerken van de iPod vanuit iTunes biedt u de meeste flexibiliteit om de muziek op de iPod te beheren. U kunt nummers en andere onderdelen afzonderlijk toevoegen en verwijderen. Ook kunt u nummers van meerdere computers aan de iPod toevoegen zonder dat bestaande nummers op de iPod worden verwijderd.

### In iTunes instellen dat nummers op de iPod handmatig worden beheerd

- 1 Open iTunes en selecteer de iPod in de lijst 'Bron'.
- 2 Klik op de knop 'Opties' en vervolgens op 'Muziek'.
- 3 Mac: selecteer de optie 'Beheer nummers en afspeellijsten handmatig'. Windows: selecteer de optie 'Nummers en afspeellijsten handmatig beheren'.

*Opmerking:* als u kiest voor handmatig bijwerken, moet u de iPod handmatig verwijderen in iTunes voordat u de speler loskoppelt.

### Een nummer of ander onderdeel naar de iPod kopiëren

 Klik in iTunes op de bibliotheek en sleep het gewenste nummer of andere onderdeel naar het symbool van de iPod in de lijst 'Bron'.

### Een nummer of ander onderdeel van de iPod verwijderen

- 1 Klik in iTunes op het symbool van de iPod in de lijst 'Bron'.
- 2 Selecteer een nummer of ander onderdeel op de iPod en druk op de Delete- of Backspace-toets op het toetsenbord.

Als u een nummer of ander onderdeel handmatig van de iPod verwijdert, wordt het niet uit de iTunes-bibliotheek verwijderd.

### Een nieuwe afspeellijst op de iPod aanmaken

- 1 Selecteer de iPod in de lijst 'Bron' in iTunes en klik op de knop 'Voeg toe' (+).
- 2 Sleep de gewenste nummers naar de nieuwe afspeellijst.

### Een afspeellijst op de iPod wijzigen

 Sleep een nummer naar een afspeellijst op de iPod om het nummer toe te voegen.
 Selecteer een nummer in een afspeellijst en druk op de Delete-toets op het toetsenbord om het nummer te verwijderen.

### Podcasts naar de iPod kopiëren

Instellingen voor het kopiëren van podcasts naar een iPod staan los van de instellingen voor het kopiëren van nummers. De instellingen voor het kopiëren van podcasts hebben geen invloed op de instellingen voor het kopiëren van nummers en omgekeerd. U kunt podcasts handmatig naar de iPod kopiëren, maar u kunt ook in iTunes instellen dat alle podcasts of alleen geselecteerde podcasts automatisch worden bijgewerkt.

### In iTunes instellen dat de podcasts op de iPod automatisch worden bijgewerkt

1 Selecteer de iPod in de lijst 'Bron' in iTunes en klik op de knop 'Opties'.

| Taak in iTunes                                                         | Stappen                                                                                                    |
|------------------------------------------------------------------------|----------------------------------------------------------------------------------------------------|
| Alle podcasts automatisch<br>bijwerken                                 | <b>Mac</b> : selecteer 'Werk alle podcasts automatisch bij'.<br><b>Windows</b> : selecteer 'Alle podcasts automatisch bijwerken'.<br>Als u op 'OK' klikt, werkt iTunes de podcasts op de iPod bij met de<br>podcasts op de computer.                                                                                                    |
| Geselecteerde podcasts<br>automatisch bijwerken                        | <ul> <li>Mac: selecteer 'Werk alleen geselecteerde podcasts automatisch bij'.</li> <li>Windows: selecteer 'Alleen geselecteerde podcasts automatisch bijwerken'. Plaats vervolgens een vinkje in de vakjes naast de podcasts die u wilt bijwerken en kies een optie uit het venstermenu.</li> <li>Als u op 'OK' klikt, werkt iTunes de geselecteerde podcasts op de iPod bij met de geselecteerde podcasts op de computer.</li> </ul> |
| Een beperkt aantal<br>afleveringen automatisch<br>bijwerken op de iPod | Kies een van de opties voor automatisch bijwerken en kies<br>vervolgens een optie uit het venstermenu: 'Alle afleveringen',<br>'Alleen gemarkeerde afleveringen', 'Alleen meest recente<br>aflevering' of 'Alleen niet-afgespeelde afleveringen'.<br>Wanneer iTunes de podcasts op de iPod bijwerkt, worden alle<br>afleveringen die niet tot de gekozen instelling behoren, verwijderd<br>van de iPod.                               |

2 Klik op 'Podcasts' en kies een van de volgende opties.

Wanneer u instelt dat iTunes de podcasts op de iPod automatisch bijwerkt, wordt de iPod bijgewerkt zodra u hem aansluit op de computer.

### In iTunes instellen dat podcasts handmatig worden beheerd

- 1 Selecteer de iPod in de lijst 'Bron' in iTunes en klik op de knop 'Opties'.
- 2 Mac: klik op 'Podcasts' en selecteer de optie 'Beheer podcasts handmatig'. Windows: klik op 'Podcasts' en selecteer de optie 'Podcasts handmatig beheren'.

### Podcasts handmatig naar de iPod kopiëren

 Sleep in iTunes de meest recente afleveringen van podcasts van de afspeellijst 'Podcasts' naar de iPod.

## Muziek afspelen

Nadat u muziek en ander audiomateriaal naar de iPod hebt gekopieerd, kunt u ernaar luisteren. Zoek naar een nummer, gesproken boek, video of podcast met het Click Wheel en de selectieknop. Er zijn alleen menuonderdelen voor 'Podcasts' en 'Gesproken boeken' beschikbaar als u podcasts en gesproken boeken naar de iPod hebt gekopieerd.

### Naar een nummer zoeken en het nummer afspelen

Selecteer 'Muziek', zoek een nummer, druk op de afspeelknop (>u) en genieten maar!

*Opmerking:* Als u via het menu 'Muziek' naar muziekvideo's zoekt, wordt alleen de muziek afgespeeld. Als u via het menu 'Video's' naar muziekvideo's zoekt, ziet u ook de beelden.

Als een nummer wordt afgespeeld, wordt het scherm 'Huidig nummer' weergegeven. Als het scherm 'Huidig nummer' wordt weergegeven, kunt u het volume aanpassen met behulp van het Click Wheel. In de tabel hieronder worden de elementen van het scherm 'Huidig nummer' op de iPod beschreven.

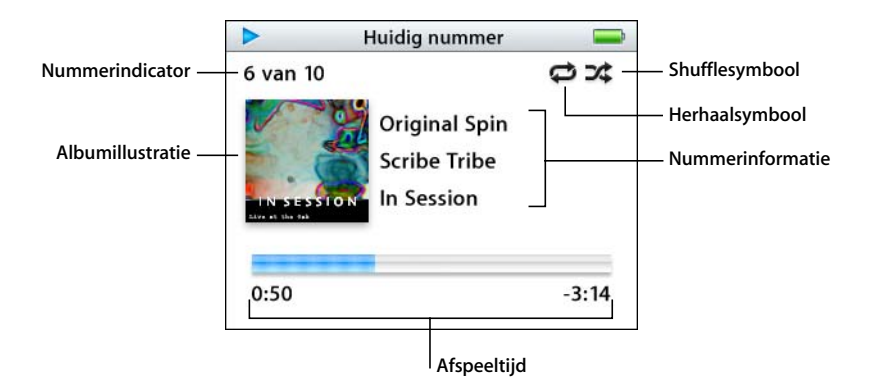

| Scherm 'Huidig nummer'                  | Functie                                                                                                    |
|-----------------------------------------|----------------------------------------------------------------------------------------------------|
| Nummerindicator                         | Hier wordt weergegeven welk nummer van de huidige reeks<br>nummers wordt afgespeeld.                                                                                                    |
| Albumillustratie                        | Hier wordt de albumillustratie weergegeven, als deze in het audiobestand van het nummer is opgenomen.                                                                                                    |
| Shufflesymbool                          | Het shufflesymbool ()) wordt weergegeven als u hebt ingesteld<br>dat nummers of albums op de iPod in willekeurige volgorde<br>worden afgespeeld.                                                                                                    |
| Herhaalsymbool                          | Het herhaalsymbool (C) wordt weergegeven als u hebt ingesteld<br>dat alle nummers op de iPod worden herhaald. Het symbool voor<br>herhaling van één nummer (O) wordt weergegeven als u hebt<br>ingesteld dat één nummer op de iPod wordt herhaald.                                                                                                    |
| Nummerinformatie                        | Hier worden de titel van het nummer, de artiest en de albumtitel weergegeven.                                                                                                    |
| Tijd van het nummer<br>(voortgangsbalk) | Hier worden de reeds verstreken tijd en de nog resterende<br>afspeeltijd van het huidige nummer weergegeven. Als u op de<br>selectieknop drukt, verschijnt de navigatiebalk, die door middel<br>van een ruit aangeeft hoe ver het nummer is afgespeeld. Met het<br>Click Wheel kunt u nu naar een ander deel van het nummer, het<br>gesproken boek of de podcast gaan. |

Afhankelijk van het soort audiomateriaal dat u afspeelt, kunt u andere informatie en opties zichtbaar maken door vanuit het scherm 'Huidig nummer' meerdere malen op de selectieknop te drukken. Daarmee kunt u bijvoorbeeld nummers en gesproken boeken een beoordeling geven, albumillustraties en informatie over de podcast bekijken en de leessnelheid aanpassen. Om terug te gaan naar het vorige scherm, drukt u op de menuknop.

### Instellen dat de iPod nummers in een willekeurige volgorde afspeelt

U kunt instellen dat de iPod nummers, albums of de hele bibliotheek in willekeurige volgorde afspeelt.

## Instellen dat de iPod alle nummers in willekeurige volgorde afspeelt en het afspelen starten

Selecteer 'Shuffle nummers' in het hoofdmenu van de iPod.

De iPod speelt nummers uit de hele muziekbibliotheek in willekeurige volgorde af, waarbij gesproken boeken en podcasts worden overgeslagen.

### 'Shuffle' instellen op 'Nummers' of 'Albums' op de iPod

- 1 Selecteer 'Instellingen' in het hoofdmenu van de iPod.
- 2 Stel 'Shuffle' in op 'Nummers' of 'Albums'.

Wanneer u instelt dat nummers op de iPod in willekeurige volgorde worden afgespeeld door 'Instellingen' > 'Shuffle' te selecteren, speelt de iPod nummers in de huidige lijst met nummers (bijvoorbeeld een album of een afspeellijst) in willekeurige volgorde af.

Als u op de iPod de optie 'Shuffle' instelt op 'Albums', worden alle nummers van een album in de vaste volgorde afgespeeld en wordt vervolgens een willekeurig ander album geselecteerd waarvan de nummers in de vaste volgorde worden afgespeeld.

### Instellen dat de iPod nummers herhaalt

U kunt instellen dat de iPod een nummer telkens herhaalt of een bepaalde reeks nummers herhaalt. De iPod herhaalt nummers in de lijst die u selecteert om af te spelen.

### Instellen dat de iPod nummers herhaalt

- Selecteer 'Instellingen' in het hoofdmenu van de iPod.
  - Om alle nummers in de lijst te herhalen, stelt u de optie 'Herhaal' in op 'Alle'.
  - Om slechts één nummer telkens te herhalen, stelt u 'Herhaal' in op 'Eén'.

### On-The-Go-afspeellijsten aanmaken op de iPod

U kunt afspeellijsten aanmaken op de iPod als de iPod niet is aangesloten op de computer. Dit worden On-The-Go-afspeellijsten genoemd.

### Een On-The-Go-afspeellijst aanmaken

- Selecteer een nummer en houd de selectieknop ingedrukt totdat de titel van het nummer knippert.
- 2 Selecteer andere nummers die u wilt toevoegen.
- 3 Selecteer 'Muziek' > 'Afspeellijsten' > 'On-The-Go' om de nummers in de lijst te bekijken.

U kunt ook hele lijsten met nummers tegelijk toevoegen. Als u bijvoorbeeld een album wilt toevoegen, selecteert u de albumtitel en houdt u de selectieknop ingedrukt totdat de albumtitel knippert.

### Een nummer in de On-The-Go-afspeellijst afspelen

Selecteer 'Muziek' > 'Afspeellijsten' > 'On-The-Go' en selecteer een nummer.

### Een nummer uit de On-The-Go-afspeellijst verwijderen

 Selecteer een nummer in de afspeellijst en houd de selectieknop ingedrukt totdat de titel van het nummer knippert.

### De gehele On-The-Go-afspeellijst wissen

Selecteer 'Muziek' > 'Afspeellijsten' > 'On-The-Go' > 'Wis afspeellijst'.

### Een On-The-Go-afspeellijst op de iPod bewaren

Selecteer 'Muziek' > 'Afspeellijsten' > 'On-The-Go' > 'Bewaar afspeellijst' > 'Bewaar afspeellijst'.

De eerste afspeellijst wordt bewaard als 'Afspeellijst 1' in het Afspeellijsten-menu. De On-The-Go-afspeellijst wordt gewist. U kunt net zoveel On-The-Go-afspeellijsten bewaren als u wilt. Als u een On-The-Go-afspeellijst hebt bewaard, kunt u niet langer nummers uit de lijst verwijderen.

### Een On-The-Go-afspeellijst naar de computer kopiëren

Als de iPod zo is ingesteld dat nummers automatisch worden gekopieerd (raadpleeg het gedeelte "De iPod automatisch bijwerken" op pagina 24), worden de On-The-Go-afspeellijsten die u hebt aangemaakt, automatisch naar iTunes gekopieerd als u de iPod op de computer aansluit. De nieuwe On-The-Go-afspeellijst wordt weergegeven in de lijst 'Bron' in iTunes. U kunt de nieuwe afspeellijst een andere naam geven of verwijderen, net als elke andere afspeellijst in iTunes.

### Een beoordeling aan nummers toekennen

U kunt een waardering (van 1 tot 5 sterren) aan een nummer toekennen om aan te geven hoe goed u het nummer vindt. Aan de hand van deze informatie kunt u in iTunes automatisch slimme afspeellijsten aanmaken.

### Een beoordeling aan een nummer toekennen

- 1 Speel het nummer af.
- 2 Druk in het scherm 'Huidig nummer' meerdere malen op de selectieknop totdat u het beoordelingsscherm ziet (met vette stippen, sterren of een combinatie van beide).
- 3 Selecteer een beoordeling met behulp van het Click Wheel.

**Opmerking:** aan podcasts kunt u geen beoordeling toekennen.

## Een volumebegrenzing instellen

U kunt een begrenzing instellen voor het maximale volume van de iPod en hieraan een cijfercombinatie toewijzen, zodat de instelling niet kan worden gewijzigd.

### Een volumebegrenzing voor de iPod instellen

1 Selecteer 'Instellingen' > 'Volumebegrenzing'.

De volumeregelaar geeft het huidige volume aan.

2 Selecteer met behulp van het Click Wheel de begrenzing van het maximale volume.

U kunt ook op de afspeelknop drukken om het geselecteerde nummer af te spelen terwijl u de begrenzing van het maximale volume instelt.

- 3 Druk op de selectieknop om de begrenzing van het maximale volume in te stellen. Een driehoekje op de volumebalk geeft het maximale volume aan.
- 4 Selecteer in het scherm 'Volumebegrenzing' 'Stel combinatie in' om deze instelling met een cijfercombinatie te beveiligen. Selecteer 'Gereed' om de begrenzing van het maximale volume te accepteren zonder de instelling met een cijfercombinatie te beveiligen.
- 5 Voer een combinatie in als u 'Stel combinatie in' hebt geselecteerd:
  - Gebruik het Click Wheel om een cijfer voor de eerste positie te selecteren. Druk op de selectieknop om uw keuze te bevestigen en naar de volgende positie te gaan.
  - Ga op dezelfde manier te werk om de resterende cijfers van de cijfercombinatie in te stellen. Met de knop voor het volgende nummer gaat u naar de volgende positie en met de knop voor het vorige nummer gaat u naar de vorige positie. Als u het laatste cijfer hebt ingevoerd, drukt u op de selectieknop om de cijfercombinatie te bevestigen en naar het vorige scherm terug te keren.

Als u na het instellen van een volumebegrenzing het volume zo luid mogelijk zet, ziet u rechts van de volumebalk in het scherm 'Huidig nummer' een hangslotsymbool, dat aangeeft dat de begrenzing voor het maximale volume is ingesteld.

*Opmerking:* Het volume van nummers en ander audiomateriaal varieert, afhankelijk van de manier waarop het materiaal is opgenomen of gecodeerd. Raadpleeg het gedeelte "Alle nummers met hetzelfde volume afspelen" op pagina 33 voor informatie over het instellen van een relatief volumeniveau in iTunes en op de iPod. Het volumeniveau varieert ook per koptelefoon. Met uitzondering van de iPod Radio Remote ondersteunen accessoires die op de iPod Dock Connector worden aangesloten geen volumebegrenzing.

Als u een cijfercombinatie hebt ingesteld, moet u deze invoeren om de begrenzing van het maximale volume te kunnen wijzigen of ongedaan te kunnen maken.

### De begrenzing van het maximale volume wijzigen

- 1 Selecteer 'Instellingen' > 'Volumebegrenzing'.
- 2 Als u een cijfercombinatie hebt ingesteld, voert u deze in door de cijfers te selecteren met behulp van het Click Wheel en vervolgens met de selectieknop te bevestigen.
- 3 Gebruik het Click Wheel om het maximale volume te wijzigen.
- 4 Druk op de selectieknop om de wijziging te accepteren.

#### De begrenzing van het maximale volume ongedaan maken

- 1 Druk op de pauzeknop als u momenteel naar de iPod luistert.
- 2 Selecteer 'Instellingen' > 'Volumebegrenzing'.
- 3 Als u een cijfercombinatie hebt ingesteld, voert u deze in door de cijfers te selecteren met behulp van het Click Wheel en vervolgens met de selectieknop te bevestigen.
- 4 Gebruik het Click Wheel om de volumebegrenzing te verplaatsen naar het maximale niveau op de volumebalk. Hiermee verwijdert u de ingestelde volumebeperking.
- 5 Druk op de selectieknop om de wijziging te accepteren.

*Opmerking:* Als u de cijfercombinatie niet meer weet, kunt u de iPod herstellen. Raadpleeg het gedeelte "De iPod-software bijwerken en herstellen" op pagina 72 voor meer informatie.

### Alle nummers met hetzelfde volume afspelen

U kunt in iTunes instellen dat het volume van nummers automatisch wordt aangepast, zodat alle nummers met hetzelfde volume worden afgespeeld. De volume-instellingen van iTunes kunt u ook op de iPod gebruiken.

### In iTunes instellen dat nummers met hetzelfde geluidsniveau worden afgespeeld

- Mac: open iTunes en kies 'iTunes' > 'Voorkeuren'.
   Windows: open iTunes en kies 'Bewerken' > 'Voorkeuren'.
- 2 Klik op 'Afspelen' en schakel het aankruisvak 'Geluidscontrole' in.

### Op de iPod instellen dat de iTunes-instellingen voor het volume worden gebruikt

Selecteer 'Instellingen' > 'Geluidscontrole'.

Als u de optie 'Geluidscontrole' niet in iTunes hebt ingeschakeld, heeft het activeren van de optie 'Geluidscontrole' op de iPod geen invloed op het volume.

### De equalizer gebruiken

Met behulp van de equalizerinstellingen kunt u het geluid op de iPod afstemmen op een bepaald muziekgenre of specifieke muziekstijl. Als u bijvoorbeeld rockmuziek beter wilt laten klinken, stelt u de equalizer in op 'Rock'.

Selecteer 'Instellingen' > 'EQ' en selecteer een voorgedefinieerde equalizerinstelling.

Als u een equalizerinstelling hebt toegewezen aan een nummer in iTunes en de equalizer van de iPod is uitgeschakeld, wordt het nummer afgespeeld met de equalizerinstelling die in iTunes is geselecteerd. Raadpleeg iTunes en Music Store Help voor meer informatie.

### Instellen dat de iPod compilaties weergeeft

U kunt instellen dat de iPod het menuonderdeel 'Compilaties' weergeeft in het menu 'Muziek'. Een compilatie is een album met een verzameling verschillende nummers, zoals de soundtrack van een film of een album met de grootste hits. U kunt 'Muziek' > 'Compilaties' selecteren om de compilaties te bekijken.

Het onderdeel 'Compilaties' aan het menu 'Muziek' op de iPod toevoegen

Selecteer 'Instellingen' en stel 'Compilaties' in op 'Aan'.

### Albumillustraties op de iPod weergeven

U kunt in iTunes instellen dat op de iPod albumillustraties worden weergegeven. Vervolgens kunt u de albumillustraties op de iPod bekijken.

### Instellen dat op de iPod albumillustraties worden weergegeven

1 Open iTunes, selecteer de iPod in de lijst 'Bron' en klik op de knop 'Opties'.

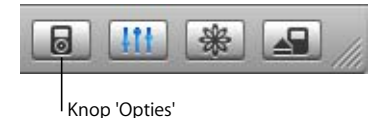

2 Mac: schakel het aankruisvak 'Geef albumillustraties op deze iPod weer' in.

Windows: schakel het selectievakje 'Albumillustraties op deze iPod weergeven' in.

### Een albumillustratie op de iPod bekijken

- 1 Speel een nummer af dat een albumillustratie heeft.
- 2 Druk tweemaal op de selectieknop terwijl het scherm 'Huidig nummer' wordt weergegeven. Als u geen albumillustratie ziet, heeft het nummer geen albumillustratie of moet u in iTunes instellen dat de iPod albumillustraties weergeeft (zie hierboven).

Voor meer informatie over albumillustraties opent u iTunes en kiest u 'Help' > 'iTunes en Music Store Help'.

### Songteksten op de iPod bekijken

Als u in iTunes de songtekst van een nummer invoert (raadpleeg het gedeelte "Songteksten toevoegen" op pagina 20) en het nummer naar de iPod kopieert, kunt u de songtekst op de iPod weergeven.

### De songtekst op de iPod weergeven terwijl een nummer wordt afgespeeld

 Druk in het scherm 'Huidig nummer' op de selectieknop om de songtekst weer te geven. In het venster verschijnt de tekst. Hier kunt u doorheen scrollen tijdens het afspelen van het nummer.

## Luisteren naar podcasts

Podcasts zijn een soort radioprogramma's die u kunt downloaden bij de iTunes Music Store (raadpleeg pagina 27). Podcasts zijn geordend op programma, afleveringen van programma's en hoofdstukken in afleveringen. Als u het afspelen van een podcast onderbreekt en later voortzet, wordt de podcast afgespeeld vanaf het punt waar u was gebleven.

#### Naar een podcast luisteren

1 Selecteer 'Muziek' > 'Podcasts' en selecteer vervolgens een podcast.

De podcasts worden in omgekeerd chronologische volgorde weergegeven, zodat u de meest recente eerst kunt beluisteren. Naast de uitzendingen en afleveringen die u nog niet hebt beluisterd, wordt een blauwe stip weergegeven.

2 Selecteer de aflevering die u wilt afspelen.

In het scherm 'Huidig nummer' worden het programma, de aflevering en de datum weergegeven. Bovendien kunt u in dit scherm zien hoeveel tijd al is verstreken en hoe lang het programma nog duurt. Druk op de selectieknop voor meer informatie over de podcast. Als de podcast illustraties bevat, wordt mogelijk ook een afbeelding weergegeven. De illustraties in een podcast kunnen gedurende een aflevering wijzigen, zodat tijdens de podcast verschillende afbeeldingen worden weergegeven.

U kunt ook videopodcasts downloaden en weergeven. Als u via het menu 'Muziek' naar een videopodcast zoekt, wordt alleen het geluid van de videopodcast afgespeeld. Om de videobeelden te zien, selecteert u 'Video's' > 'Videopodcasts' en selecteert u de gewenste videopodcast.

*Opmerking:* als de podcast waarnaar u luistert is ingedeeld in hoofdstukken, kunt u met de knoppen voor het volgende en vorige nummer naar het volgende hoofdstuk of naar het begin van het huidige hoofdstuk in de podcast gaan.

Voor meer informatie over podcasts opent u iTunes en kiest u 'Help' > 'iTunes en Music Store Help'. Zoek vervolgens op "podcasts".

## Luisteren naar gesproken boeken

Via de iTunes Music Store of audible.com kunt u gesproken boeken aanschaffen, downloaden en op de iPod beluisteren.

Met iTunes kunt u het materiaal met gesproken tekst naar de iPod kopiëren. Dit gaat op dezelfde manier als het kopiëren van nummers. Als u het afspelen van het materiaal met gesproken tekst op de iPod onderbreekt en later verdergaat, wordt het bestand afgespeeld vanaf het punt waar u was gebleven. Als de iPod is ingesteld op 'Shuffle', worden gesproken boeken overgeslagen, tenzij u de nummers vanuit afspeellijsten afspeelt.

Als het gesproken boek waarnaar u luistert is ingedeeld in hoofdstukken, kunt u met de knoppen voor het volgende en vorige nummer naar het volgende hoofdstuk of naar het begin van het huidige hoofdstuk in het gesproken boek gaan.

U kunt gesproken boeken sneller of langzamer dan normaal laten afspelen.

### De afspeelsnelheid van het gesproken boek instellen

Selecteer 'Instellingen' > 'Gesproken boeken' en selecteer een snelheid.

U kunt de afspeelsnelheid ook aanpassen vanuit het scherm 'Huidig nummer' terwijl u naar een gesproken boek luistert. Druk op de selectieknop totdat u 'Snelheid' ziet en gebruik vervolgens het Click Wheel om de snelheid langzamer of sneller in te stellen.

Het instellen van de afspeelsnelheid is alleen van invloed op gesproken boeken die zijn aangeschaft via de iTunes Music Store of audible.com.

## Luisteren naar FM-radio

Met de optionele iPod Radio Remote voor de iPod kunt u naar radio-uitzendingen luisteren. De iPod Radio Remote kan met behulp van een dockconnectorkabel op de iPod worden aangesloten. Voor uitgebreide instructies over het gebruik van de radio met de iPod, raadpleegt u de documentatie bij de iPod Radio Remote.
# Videovoorzieningen

Via de iTunes Music Store kunt u video's aanschaffen en videopodcasts downloaden en naar de iPod kopiëren. Video's kunt u bekijken en beluisteren op de iPod of op een televisie waarop u de iPod hebt aangesloten. In dit gedeelte leest u hoe u video's kopieert en weergeeft.

## Video's aanschaffen en videopodcasts downloaden

Om muziek en video's bij de online iTunes Music Store (onderdeel van iTunes en alleen in bepaalde landen beschikbaar) te kopen, maakt u een Apple account aan in iTunes, zoekt u de gewenste nummers en video's en klikt u op de knop om ze te kopen. Als u al een Apple account hebt of over een AOL-account (America Online, alleen in bepaalde landen beschikbaar) beschikt, kunt u met die account inloggen op de iTunes Music Store en nummers en video's kopen.

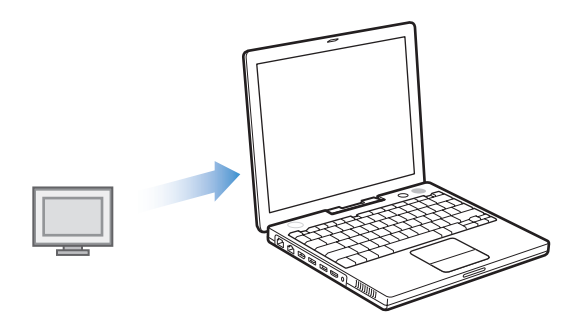

## Aanmelden bij de iTunes Music Store

- 1 Open iTunes en klik op 'Music Store' in de lijst 'Bron'.
- 2 Klik op de knop rechts van 'Account' en volg de aanwijzingen op het scherm om een Apple account aan te maken of om de gegevens van uw huidige Apple account of AOL-account in te voeren.

#### Zoeken naar video's in the iTunes Music Store

Klik op 'Music Store' in de lijst 'Bron' en klik op de koppeling 'Video's'.

Sommige muziekvideo's zijn ook beschikbaar als deel van een album of een andere aanbieding.

In iTunes en in de Music Store staat naast video's het symbool van een beeldscherm.

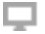

## Een video kopen

Mac: klik op de knop 'Koop video' naast de gewenste video.
Windows: klik op de knop 'Video kopen' naast de gewenste video.

Video's die u koopt worden opgenomen in de iTunes-bibliotheek, in de afspeellijst 'Video's' en in de afspeellijst 'Aankopen'.

## Een videopodcast downloaden

Videopodcasts staan tussen de andere podcasts in de iTunes Music Store. U kunt er een abonnement op nemen en ze downloaden, net als met andere podcasts. U hoeft geen account bij de iTunes Music Store te hebben om podcasts te downloaden. Raadpleeg het gedeelte "Via de iTunes Music Store nummers aanschaffen en podcasts downloaden" op pagina 20 voor instructies.

## Uw eigen video's converteren voor gebruik met de iPod

U kunt andere videobestanden op de iPod weergeven, zoals video's die u zelf hebt gemaakt in iMovie (op een Mac) of die u hebt gedownload van het internet. Importeer het videobestand in iTunes, converteer het zo nodig voor gebruik met de iPod en kopieer het bestand vervolgens naar de iPod.

iTunes ondersteunt dezelfde videostructuren als QuickTime.

## Een video in iTunes importeren

Sleep het videobestand naar de iTunes-bibliotheek.

Sommige video's zijn direct klaar voor gebruik met de iPod nadat u ze in iTunes hebt geïmporteerd. Als u een videobestand naar de iPod wilt kopiëren (raadpleeg het gedeelte "De iPod automatisch bijwerken" op pagina 39 voor instructies) en er een bericht verschijnt dat het videobestand niet op de iPod kan worden afgespeeld, moet u het videobestand converteren voor gebruik met de iPod.

## Een videobestand converteren voor gebruik met de iPod

- 1 Selecteer het videobestand in de iTunes-bibliotheek.
- 2 Mac: kies 'Geavanceerd' > 'Converteer selectie voor iPod'. Windows: kies 'Geavanceerd' > 'Selectie converteren voor iPod'.

Afhankelijk van de lengte en de inhoud van het videobestand kan het converteren voor gebruik met de iPod enkele minuten tot enkele uren duren.

*Opmerking:* Wanneer u een video converteert voor gebruik met de iPod, blijft het originele videobestand in de iTunes-bibliotheek staan. Als er een melding verschijnt dat een videobestand niet op de iPod kan worden afgespeeld, kunt u het originele videobestand uit iTunes verwijderen.

Raadpleeg voor meer informatie over het converteren van videobestanden voor de iPod www.info.apple.com/kbnum/n302758-nl.

## Video's naar de iPod kopiëren

Video's naar de iPod kopiëren gaat op dezelfde manier als het kopiëren van nummers. U kunt in iTunes instellen dat alle video's automatisch naar de iPod worden gekopieerd zodra u de iPod op de computer aansluit, dat alleen geselecteerde afspeellijsten worden gekopieerd of dat u nummers en video's handmatig kopieert en verwijdert.

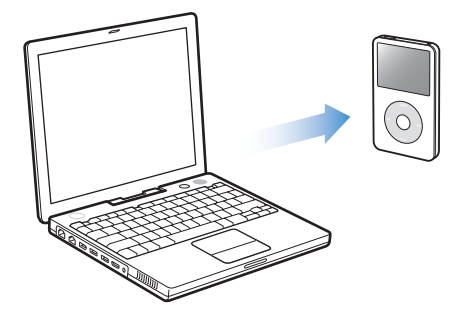

## De iPod automatisch bijwerken

U kunt instellen dat de iPod automatisch wordt bijgewerkt met alle video's wanneer u de iPod op de computer aansluit.

Als u in iTunes wilt instellen dat de iPod automatisch moet worden bijgewerkt met alle video's of met video's in geselecteerde afspeellijsten, moet in iTunes ook zijn ingesteld dat de iPod automatisch met nummers moet worden bijgewerkt. Raadpleeg het gedeelte "De iPod automatisch bijwerken" op pagina 24.

In iTunes instellen dat de iPod automatisch met alle video's moet worden bijgewerkt

- 1 Open iTunes en selecteer de iPod in de lijst 'Bron'.
- 2 Klik op de knop 'Opties' en vervolgens op 'Video's'.

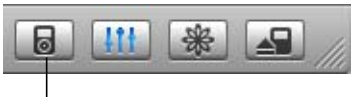

Knop 'Opties'

3 Mac: schakel het aankruisvak 'Werk alle video's automatisch bij' in. Windows: schakel het selectievakje 'Alle video's automatisch bijwerken' in.

#### Nummers en video's naar de iPod kopiëren

 Sluit de iPod op de computer aan. Als in iTunes is ingesteld dat de iPod automatisch wordt bijgewerkt, begint het kopiëren direct.

Als alle nummers zijn geïmporteerd, verschijnt in iTunes het volgende bericht: "De iPod is bijgewerkt.".

## De iPod automatisch bijwerken met geselecteerde afspeellijsten

De optie voor het bijwerken van de iPod met video's in geselecteerde afspeellijsten is met name handig als u meer video's op de computer hebt dan er op de iPod passen. Alleen de video's in de geselecteerde afspeellijsten worden naar de iPod gekopieerd.

# In iTunes instellen dat de iPod automatisch met geselecteerde afspeellijsten wordt bijgewerkt

- 1 Open iTunes en selecteer de iPod in de lijst 'Bron'.
- 2 Klik op de knop 'Opties' en vervolgens op 'Video's'.
- 3 Mac: selecteer de optie 'Werk alleen geselecteerde afspeellijsten automatisch bij'. Windows: selecteer de optie 'Alleen geselecteerde afspeellijsten automatisch bijwerken'.
- 4 Selecteer de gewenste afspeellijsten.

## De iPod handmatig bijwerken

Het handmatig bijwerken van de nummers en video's op de iPod vanuit iTunes biedt u de meeste flexibiliteit om de nummers en video's op de iPod te beheren. U kunt video's afzonderlijk toevoegen en verwijderen. Ook kunt u video's van meerdere computers aan de iPod toevoegen zonder dat bestaande video's op de iPod worden verwijderd.

#### In iTunes instellen dat nummers en video's op de iPod handmatig worden beheerd

- 1 Open iTunes en selecteer de iPod in de lijst 'Bron'.
- 2 Klik op de knop 'Opties' en vervolgens op 'Muziek'.
- 3 Mac: selecteer de optie 'Beheer nummers en afspeellijsten handmatig'. Windows: selecteer de optie 'Nummers en afspeellijsten handmatig beheren'.

*Opmerking:* wanneer u nummers en video's handmatig beheert, moet u op de verwijderknop () naast de iPod in de lijst 'Bron' in iTunes klikken voordat u de iPod van de computer kunt loskoppelen.

#### Een video naar de iPod kopiëren

 Klik in iTunes op de bibliotheek en sleep de gewenste video naar het symbool van de iPod in de lijst 'Bron'.

#### Een video van de iPod verwijderen

- 1 Klik in iTunes op het symbool van de iPod in de lijst 'Bron'.
- 2 Selecteer een video op de iPod en druk op de Delete- of Backspace-toets op het toetsenbord.

Als u een video handmatig van de iPod verwijdert, wordt de video niet uit de iTunesbibliotheek verwijderd.

*Opmerking:* als de iPod is ingesteld voor gebruik als schijf (raadpleeg het gedeelte "De iPod als externe schijf gebruiken" op pagina 55), zijn video's die met iTunes naar de iPod zijn gekopieerd niet zichtbaar op de iPod in de Macintosh Finder of de Windows Verkenner.

## Videopodcasts naar de iPod kopiëren

Het kopiëren van videopodcasts naar de iPod gaat op dezelfde manier als het kopiëren van andere podcasts (raadpleeg pagina 27). Als videobeelden onderdeel uitmaken van de podcast, worden deze weergegeven wanneer u de podcast selecteert via 'Video's' > 'Videopodcasts'.

## Video's beluisteren en bekijken

U kunt video's op de iPod bekijken en beluisteren. Als u de iPod AV-kabel hebt (afzonderlijk verkrijgbaar via www.apple.com/nl/ipodstore), kunt u video's die op de iPod staan op een televisie bekijken.

## Video's beluisteren en bekijken op de iPod

Gekopieerde video's staan in het menu 'Video's' op de iPod. Muziekvideo's staan ook in het menu 'Muziek'. Als u een video selecteert in het menu 'Video's' ('Video's' > 'Muziekvideo's' bijvoorbeeld), kunt u de video bekijken en beluisteren. Als u een muziekvideo selecteert in het menu 'Muziek' ('Muziek' > 'Nummers' bijvoorbeeld), kunt u het nummer wel beluisteren, maar worden de videobeelden niet weergegeven.

#### Een video op de iPod bekijken

Selecteer 'Video's' en zoek een video.

# Naar het geluid van een muziekvideo of een videopodcast luisteren zonder de beelden af te spelen

Selecteer 'Muziek' en zoek een muziekvideo of een videopodcast.

## Video's bekijken op een televisie waarop de iPod is aangesloten

Als u een iPod AV-kabel hebt, kunt u video's bekijken op een televisie waarop u de iPod hebt aangesloten. Stel eerst de iPod in op weergave van video's op een televisie, sluit vervolgens de iPod aan op de televisie en speel de video af.

## De iPod instellen voor weergave van video's op een televisie

• Selecteer 'Video's' > 'Video-instellingen' en stel 'Tv-uitvoer' in op 'Vraag' of 'Aan'.

Als u 'Tv-uitvoer' instelt op 'Vraag', kunt u telkens wanneer u een video op de iPod afspeelt, kiezen of u de video op een televisie of op de iPod wilt weergeven.

Ook kunt u instellen of de video in breedbeeld of schermvullend moet worden weergegeven en of u de video weergeeft op een PAL- of NTSC-televisie.

### Tv-instellingen opgeven

• Selecteer 'Video's' > 'Video-instellingen' en volg de onderstaande instructies.

| Instelling                                       | Stappen                                                                                                    |
|--------------------------------------------------|----------------------------------------------------------------------------------------------------|
| Video in breedbeeld<br>weergeven                 | Stel 'Breedbeeld' in op 'Aan'.<br>Als u 'Breedbeeld' instelt op 'Uit', wordt de video schermvullend<br>weergegeven.                                                                                                    |
| Video weergeven op een PAL-<br>of NTSC-televisie | Stel 'Tv-signaal' in op 'PAL' of 'NTSC'.<br>PAL en NTSC zijn uitzendstandaards voor televisies. Uw televisie<br>gebruikt een van deze standaards, afhankelijk van het gebied waar<br>u de televisie hebt aangeschaft. Als u niet zeker weet welke<br>standaard uw televisie gebruikt, raadpleegt u de documentatie die<br>u bij de televisie hebt ontvangen. |

### De iPod op een televisie aansluiten

1 Sluit de optionele iPod AV-kabel aan op de koptelefoonpoort van de iPod.

*Opmerking:* Gebruik de iPod AV-kabel die speciaal voor de iPod is gemaakt. Andere gelijksoortige kabels van het type RCA zijn niet geschikt. U kunt de iPod AV-kabel aanschaffen bij de Apple Store op www.apple.com/nl/ipodstore.

U kunt de iPod AV-kabel ook op de geluidsuitvoerpoort van het iPod Universal Dock aansluiten.

2 Sluit de video- en audiostekkers aan op de poorten van de televisie (zie afbeelding).

De televisie moet zijn voorzien van video- en audioaansluitingen van het type RCA.

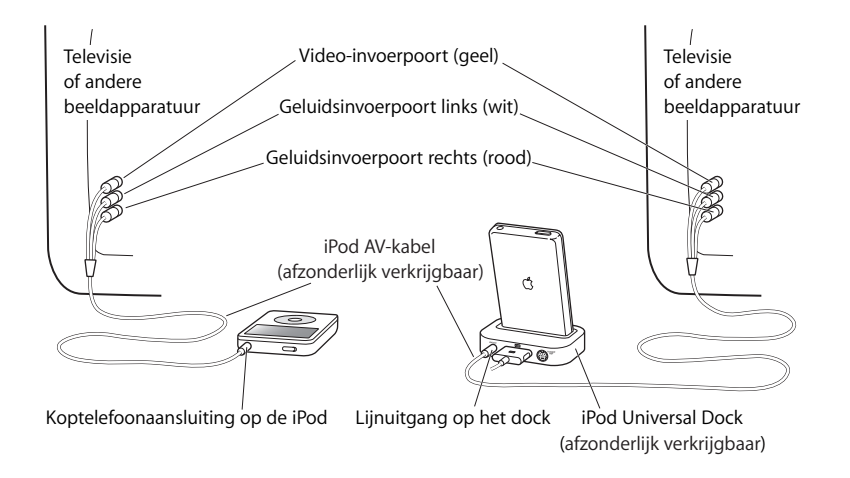

#### Een video op een televisie weergeven

- 1 Sluit de iPod aan op de televisie (zie hierboven).
- 2 Zet de televisie aan en stel de weergave van de televisie in op het signaal dat afkomstig is van de invoerpoorten waarop de iPod is aangesloten. Raadpleeg de documentatie die u bij de televisie hebt ontvangen voor meer informatie.
- 3 Selecteer 'Video's' op de iPod en zoek een video.

## De iPod aansluiten op een televisie of andere beeldapparatuur met een Svideoaansluiting

Voor een helderder beeld kunt u de iPod ook aansluiten op een televisietoestel of apparaat dat is voorzien een S-videoaansluiting. Hiervoor hebt een S-videokabel en het iPod Universal Dock nodig. Als u het geluid bij de video wilt kunnen horen, sluit u een geluidskabel, zoals het audiogedeelte van de iPod AV-kabel, aan op de geluidsuitvoerpoort van het iPod Universal Dock en op een geluidsinvoerpoort van de televisie of het apparaat.

# Fotovoorzieningen

Foto's die u met uw digitale camera hebt gemaakt kunt u naar de iPod kopiëren. U kunt uw foto's op de iPod bekijken of als diavoorstelling op een televisie weergeven. In dit gedeelte leest u hoe u foto's importeert en weergeeft.

## Foto's kopiëren

U kunt foto's van een digitale camera op de computer importeren en ze vervolgens naar de iPod kopiëren om ze daarop te bewaren en te bekijken. Ook kunt u de iPod op een televisie aansluiten en de foto's als diavoorstelling met achtergrondmuziek bekijken.

*Opmerking:* met de optionele iPod Camera Connector kunt u foto's rechtstreeks van de meeste digitale camera's met USB-aansluiting en USB-fotokaartlezers naar de iPod kopiëren (raadpleeg pagina 48).

## Foto's van een camera op de computer importeren

U kunt foto's importeren van een digitale camera of een fotokaartlezer.

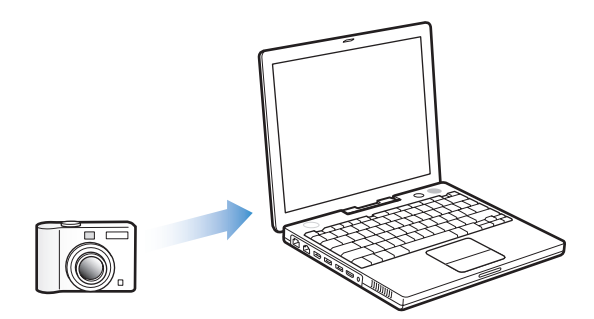

## Met iPhoto foto's op een Mac importeren

- 1 Sluit de camera of fotokaartlezer op de computer aan. Open iPhoto (in de map 'Programma's') als het programma niet automatisch wordt geopend.
- 2 Klik op 'Importeer'.

De foto's van de camera worden in iPhoto geïmporteerd.

U kunt ook andere digitale afbeeldingen in iPhoto importeren, zoals afbeeldingen die u van het internet hebt gedownload. Voor meer informatie over het importeren van en werken met foto's en andere afbeeldingen opent u iPhoto en kiest u 'Help' > 'iPhoto Help'.

iPhoto kan worden aangeschaft als onderdeel van het iLife-pakket via de website www.apple.com/nl/ilife. iPhoto is mogelijk al op de Mac geïnstalleerd (in de map 'Programma's').

## Met Fotolader foto's op een Mac importeren

Als u niet over iPhoto beschikt, kunt u met behulp van Fotolader foto's importeren.

- 1 Sluit de camera of fotokaartlezer op de computer aan.
- 2 Open Fotolader (in de map 'Programma's') als het programma niet automatisch wordt geopend.
- 3 Om bepaalde onderdelen te kiezen die u wilt kopiëren, kiest u 'Importeer een aantal'. Als u alle onderdelen wilt kopiëren, kiest u 'Importeer alles'.

### Foto's op een Windows-computer importeren

Volg de instructies bij uw digitale camera of fotoprogramma.

## Foto's van de computer naar de iPod kopiëren

U kunt foto's vanuit een map op de harde schijf naar de iPod kopiëren. Als u een Mac hebt waarop iPhoto 4.0.3 of hoger is geïnstalleerd, kunt u iPhoto-albums automatisch kopiëren. Als u een Windows-computer hebt waarop Adobe Photoshop Album 2.0 of hoger of Adobe Photoshop Elements 3.0 of hoger is geïnstalleerd, kunt u fotocollecties automatisch kopiëren.

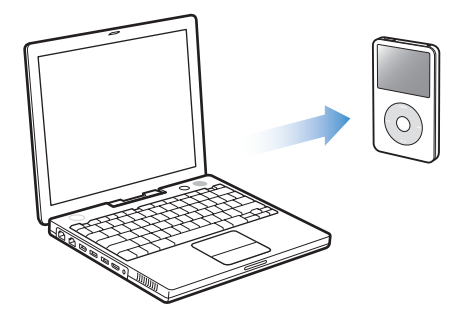

Als u voor het eerst foto's van de computer naar de iPod kopieert, kan dit enige tijd in beslag nemen, afhankelijk van het aantal foto's in de fotobibliotheek.

# Foto's naar de iPod kopiëren vanaf een Mac of een Windows-computer met een fotoprogramma

1 Open iTunes, selecteer de iPod in de lijst 'Bron' en klik op de knop 'Opties'.

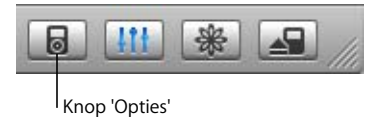

- 2 Mac: klik op 'Foto's' en schakel het aankruisvak 'Synchroniseer foto's uit' in. Windows: klik op 'Foto's' en schakel het selectievakje 'Foto's synchroniseren uit' in.
- 3 Mac: kies vervolgens 'iPhoto' uit het venstermenu. Windows: kies vervolgens 'Photoshop Album' of 'Photoshop Elements' uit het venstermenu.
- 4 Mac: Als u alle foto's wilt importeren, selecteert u 'Kopieer alle foto's en albums'. Als u alleen foto's van bepaalde albums of collecties wilt importeren, selecteert u 'Kopieer alleen de geselecteerde albums'. Selecteer vervolgens de gewenste albums of collecties. Windows: Als u alle foto's wilt importeren, selecteert u 'Alle foto's kopiëren'. Als u alleen foto's van bepaalde albums of collecties wilt importeren, selecteert u 'Alle foto's kopiëren'. Als u alleen geselecteerde albums of collecties wilt importeren, selecteert u 'Alleen de geselecteerde albums kopiëren'. Selecteer vervolgens de gewenste albums of collecties.

*Opmerking:* In sommige versies van Photoshop Album en Photoshop Elements worden collecties niet ondersteund. U kunt deze versies toch gebruiken om al uw foto's te kopiëren.

Telkens wanneer u de iPod op de computer aansluit, worden foto's automatisch gekopieerd.

## Foto's van een map op de harde schijf naar de iPod kopiëren

1 Sleep de gewenste afbeeldingen naar een map op de computer.

Als u wilt dat afbeeldingen in afzonderlijke fotoalbums op de iPod worden weergegeven, maakt u in de map extra mappen aan en sleept u de afbeeldingen naar de nieuwe mappen.

2 Open iTunes, selecteer de iPod in de lijst 'Bron' en klik op de knop 'Opties'.

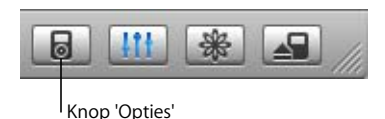

3 Mac: klik op 'Foto's' en schakel het aankruisvak 'Synchroniseer foto's uit' in. Windows: klik op 'Foto's' en schakel het selectievakje 'Foto's synchroniseren uit' in. 4 Mac: kies 'Kies map' uit het venstermenu en selecteer de map met de afbeeldingen. Windows: kies 'Map kiezen...' uit het venstermenu en selecteer de map met de afbeeldingen.

Wanneer u foto's naar de iPod kopieert, wordt in iTunes de weergave geoptimaliseerd. Beeldbestanden op ware resolutie worden niet standaard gekopieerd. Het kopiëren van beeldbestanden op ware resolutie komt van pas wanneer u uw afbeeldingen wilt bewaren of ze van de ene computer naar de andere computer wilt kopiëren. Dit is echter niet nodig om foto's met de hoogste kwaliteit op de iPod te kunnen bekijken.

### Beeldbestanden op ware resolutie naar de iPod kopiëren

1 Open iTunes, selecteer de iPod in de lijst 'Bron' en klik op de knop 'Opties'.

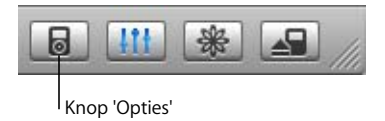

2 Mac: klik op 'Foto's' en schakel het aankruisvak 'Voeg foto's op ware resolutie toe' in. Windows: klik op 'Foto's' en schakel het selectievakje 'Foto's op ware resolutie toevoegen' in.

iTunes kopieert de foto's vervolgens op ware resolutie naar de map 'Photos' op de iPod.

## Foto's direct van een camera of fotokaartlezer naar de iPod kopiëren

Met de optionele iPod Camera Connector (verkrijgbaar via www.apple.com/nl/ ipodstore) en een standaard digitale camera of fotokaartlezer kunt u foto's op de iPod opslaan en bekijken. Vervolgens kunt u de foto's op de camera of de fotokaart verwijderen, zodat u meer foto's kunt maken. Later kunt u de foto's van de iPod naar de computer kopiëren met behulp van een standaardprogramma voor digitale foto's (zoals iPhoto op een Mac).

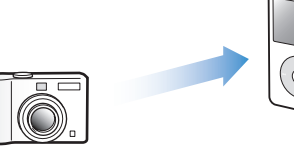

Als u wilt nagaan welke camera's en andere apparaten compatibel zijn met de iPod Camera Connector, raadpleegt u www.apple.com/nl/support/ipod/photos.

**Opmerking:** U kunt op een televisie geen diavoorstelling bekijken van foto's die u rechtstreeks van een camera of fotokaartlezer hebt gekopieerd. Als u de foto's als diavoorstelling op een televisie wilt bekijken, moet u ze naar de computer kopiëren en vervolgens met iTunes terug naar de iPod kopiëren.

## Foto's van een digitale camera met USB of een fotokaartlezer naar de iPod kopiëren

- 1 Zet de iPod aan en sluit de iPod Camera Connector aan.
- 2 Zet de camera (of fotokaartlezer) aan en sluit deze aan op de iPod met de USB-kabel die bij de camera is geleverd.

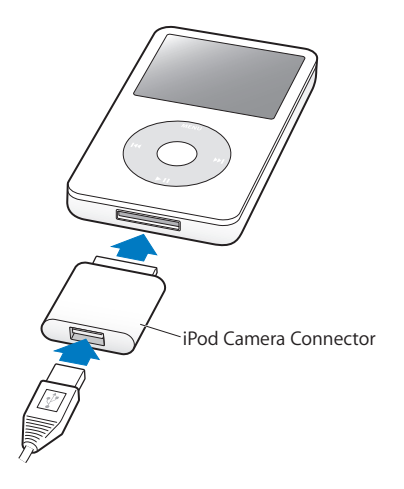

3 Selecteer op de iPod de optie 'Importeer'.

De foto's worden bewaard in een map met de naam 'DCIM' (digital camera images) op de iPod.

#### Geïmporteerde foto's op de iPod bekijken

1 Selecteer 'Foto's' > 'Importeer foto's' en selecteer het nummer van de filmrol.

Het soort media, het aantal foto's en de grootte van de filmrol worden weergegeven.

2 Selecteer 'Blader'. Mogelijk duurt het even voordat de foto's worden weergegeven. Selecteer een foto om deze schermvullend weer te geven.

*Opmerking:* het menuonderdeel 'Importeer foto's' wordt alleen weergegeven als u foto's rechtstreeks van een camera of fotokaartlezer hebt gekopieerd.

## Foto's van een camera of fotokaart verwijderen

- 1 Importeer de foto's van de camera of de fotokaart (zie hierboven).
- 2 Selecteer 'Kaart wissen'. Alle foto's worden van de camera of de fotokaart verwijderd.

## Foto's van de iPod op een computer importeren

Als u foto's met de oorspronkelijke resolutie van de computer naar de iPod kopieert via de hierboven beschreven stappen, worden ze opgeslagen in de map 'Photos' op de iPod. Foto's die u rechtstreeks van een camera of fotokaartlezer naar de iPod kopieert (zie hierboven), worden in een map met de naam 'DCIM' op de iPod bewaard. Als u de iPod op een computer aansluit, kunt u deze foto's op de computer importeren. Hiervoor moet de iPod als harde schijf worden gebruikt (raadpleeg het gedeelte "De iPod als externe schijf gebruiken" op pagina 55).

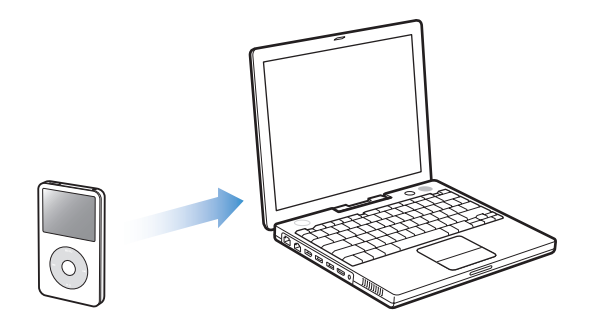

#### Foto's van de iPod op een computer importeren

- 1 Sluit de iPod aan op de computer.
- 2 Sleep de beeldbestanden van de map 'Photos' of 'DCIM' op de iPod naar het bureaublad of een fotobewerkingsprogramma dat op de computer is geïnstalleerd.

*Opmerking:* U kunt ook gebruikmaken van een fotobewerkingsprogramma als iPhoto om foto's uit de map 'DCIM' te importeren. Raadpleeg de documentatie die u bij het programma hebt ontvangen voor meer informatie.

## Foto's bekijken

U kunt de foto's op de iPod handmatig of als diavoorstelling bekijken. Als u de optionele iPod AV-kabel hebt, kunt u de iPod aansluiten op een televisie om foto's als diavoorstelling met muziek weer te geven.

## Foto's op de iPod bekijken

#### Foto's op de iPod bekijken

- 1 Selecteer op de iPod 'Foto's' > 'Fotobibliotheek'. U kunt ook 'Foto's' selecteren en een fotoalbum selecteren als u alleen de foto's in dat album wilt bekijken. Mogelijk duurt het even voordat de foto's worden weergegeven.
- 2 Selecteer de gewenste foto en druk op de selectieknop om de foto schermvullend weer te geven.

Met het Click Wheel kunt u in elk scherm voor het bekijken van foto's door de foto's bladeren. Met de knoppen voor het volgende en het vorige nummer kunt u naar het volgende of vorige scherm met foto's gaan.

## Diavoorstellingen bekijken

U kunt op de iPod een diavoorstelling bekijken, desgewenst met muziek en overgangen. Met de optionele iPod AV-kabel kunt u diavoorstellingen ook op een televisie bekijken.

#### Instellingen voor de diavoorstelling opgeven

Selecteer 'Foto's' > 'Vertoningsopties' en volg de onderstaande instructies.

| Taak                                                                     | Stappen                                                                                                    |
|--------------------------------------------------------------------------|----------------------------------------------------------------------------------------------------|
| Diavoorstelling op de iPod<br>weergeven                                  | Stel 'Tv-uitvoer' in op 'Vraag' of 'Uit'.                                                                                                    |
| Diavoorstelling op een televisie<br>weergeven                            | Stel 'Tv-uitvoer' in op 'Vraag' of 'Aan'.<br>Als u 'Tv-uitvoer' instelt op 'Vraag', kunt u telkens wanneer u een<br>diavoorstelling op de iPod start, kiezen of u de voorstelling op een<br>televisie of op de iPod wilt weergeven.      |
| De weergaveduur van de foto's<br>instellen                               | Selecteer 'Tijd per beeld' en stel een tijd in.                                                                                                    |
| Instellen welke muziek tijdens<br>de diavoorstelling wordt<br>afgespeeld | Selecteer 'Muziek' en selecteer een afspeellijst. Als u iPhoto<br>gebruikt, kunt u 'Uit iPhoto' selecteren om de muziekinstelling van<br>iPhoto te kopiëren. Alleen de nummers die u naar de iPod hebt<br>gekopieerd, worden afgespeeld. |
| Foto's herhalen                                                          | Stel 'Herhaal' in op 'Aan'.                                                                                                    |
| Foto's in willekeurige volgorde<br>weergeven                             | Stel 'Shuffle foto's' in op 'Aan'.                                                                                                    |

| Taak                                                              | Stappen                                                                                                    |
|-------------------------------------------------------------------|----------------------------------------------------------------------------------------------------|
| Overgangen tussen foto's weergeven                                | Selecteer 'Overgangen' en selecteer een type overgang.                                                                                                    |
| Foto's weergeven op een<br>televisie die werkt met PAL of<br>NTSC | Stel 'Tv-signaal' in op 'PAL' of 'NTSC'.<br>PAL en NTSC zijn uitzendstandaards voor televisies. Uw televisie<br>gebruikt een van deze standaards, afhankelijk van het gebied waar<br>u de televisie hebt aangeschaft. Als u niet zeker weet welke<br>standaard uw televisie gebruikt, raadpleegt u de documentatie die<br>u bij de televisie hebt ontvangen. |

#### Een diavoorstelling op de iPod bekijken

 Selecteer een foto, album of filmrol en druk op de afspeelknop. U kunt ook een schermvullende foto selecteren en vervolgens op de selectieknop drukken. Om de muziek en de diavoorstelling te pauzeren, drukt u op de afspeel-/pauzeknop. Om handmatig naar de volgende of vorige foto te gaan, drukt u op de knop voor het volgende of het vorige nummer.

### De iPod op een televisie aansluiten

1 Sluit de optionele iPod AV-kabel aan op de koptelefoonpoort van de iPod.

*Opmerking:* Gebruik de iPod AV-kabel die speciaal voor de iPod is gemaakt. Andere gelijksoortige kabels van het type RCA zijn niet geschikt. U kunt de iPod AV-kabel aanschaffen bij de Apple Store op www.apple.com/nl/ipodstore.

U kunt de iPod AV-kabel ook op de geluidsuitvoerpoort van het iPod Universal Dock aansluiten.

2 Sluit de video- en audiostekkers aan op de poorten op de televisie (zie de afbeelding op pagina 43).

De televisie moet zijn voorzien van video- en audioaansluitingen van het type RCA.

### Een diavoorstelling op een televisie weergeven

- 1 Sluit de iPod aan op een televisie (zie hierboven).
- 2 Zet de televisie aan en stel de weergave van de televisie in op het signaal dat afkomstig is van de invoerpoorten waarop de iPod is aangesloten. Raadpleeg de documentatie die u bij de televisie hebt ontvangen voor meer informatie.
- 3 Selecteer op de iPod een foto of album en druk op de afspeelknop. U kunt ook een schermvullende foto selecteren en vervolgens op de selectieknop drukken. Om de muziek en de diavoorstelling te pauzeren, drukt u op de afspeel-/pauzeknop. Om handmatig naar de volgende of vorige foto te gaan, drukt u op de knop voor het volgende of het vorige nummer.

Als u een afspeellijst hebt geselecteerd in 'Foto's' > 'Vertoningsopties' > 'Muziek', wordt de afspeellijst automatisch afgespeeld wanneer u de diavoorstelling start. De foto's worden op de televisie weergegeven en volgen elkaar automatisch op volgens de instellingen in het menu 'Vertoningsopties'.

## De iPod aansluiten op een televisie of andere beeldapparatuur met een Svideoaansluiting

Voor een helderder beeld kunt u de iPod ook aansluiten op een televisietoestel of apparaat dat is voorzien een S-videoaansluiting. Hiervoor hebt een S-videokabel en het iPod Universal Dock nodig. Als u muziek wilt afspelen bij de diavoorstelling, sluit u een geluidskabel aan op de geluidsuitvoerpoort van het iPod Universal Dock en op een geluidsinvoerpoort van de televisie of het apparaat.

# Extra kenmerken en accessoires

## Op de iPod kunt u veel meer opslaan dan alleen maar nummers. En u kunt er veel meer mee doen dan alleen muziek afspelen.

In dit gedeelte vindt u meer informatie over de extra functies van de iPod, waarmee u de iPod onder andere als externe schijf of als wekker kunt gebruiken, de sluimerstand kunt programmeren, kunt kijken hoe laat het is in andere landen, en contactgegevens, agenda's, taken en notities kunt synchroniseren. U leest hier hoe u de iPod gebruikt als stopwatch, hoe u het schermslot activeert en welke accessoires er beschikbaar zijn voor de iPod.

## De iPod als externe schijf gebruiken

De iPod kan worden gebruikt als externe schijf voor het bewaren en kopiëren van gegevensbestanden.

*Opmerking:* Om muziek en andere audio- of videobestanden naar de iPod te kopiëren, moet u iTunes gebruiken. Nummers die u kopieert via iTunes, zijn namelijk niet zichtbaar in de Macintosh Finder of Windows Verkenner. Andersom geldt dat u muziekbestanden die u naar de iPod kopieert met behulp van de Finder of de Verkenner, niet op de iPod kunt afspelen.

## De iPod als externe schijf gebruiken

1 Selecteer de iPod in de lijst 'Bron' in iTunes en klik op de knop 'Opties'.

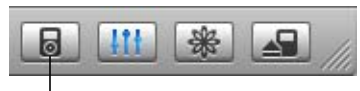

Knop 'Opties'

2 Mac: klik op 'Muziek' en schakel het aankruisvak 'Activeer gebruik als schijf' in. Windows: klik op 'Muziek' en schakel het selectievakje 'Gebruik als schijf activeren' in. Wanneer u de iPod als externe schijf gebruikt, verschijnt het schijfsymbool van de iPod op het bureaublad van de Mac of als de volgende beschikbare stationsletter in de Verkenner op een Windows-computer.

*Opmerking:* U kunt ook op 'Muziek' klikken en de optie 'Beheer nummers en afspeellijsten handmatig' (Mac) of 'Nummers en afspeellijsten handmatig beheren' (Windows) selecteren om de iPod als externe schijf te gebruiken. Om bestanden te kopiëren, sleept u ze van en naar de iPod.

Als u de iPod voornamelijk als externe schijf gebruikt, kunt u instellen dat iTunes niet automatisch wordt geopend wanneer u de iPod op de computer aansluit.

# Voorkomen dat iTunes automatisch wordt geopend wanneer u de iPod op de computer aansluit

1 Selecteer de iPod in de lijst 'Bron' in iTunes en klik op de knop 'Opties'.

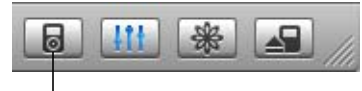

Knop 'Opties'

2 Mac: klik op 'Muziek' en schakel het aankruisvak 'Open iTunes bij aansluiten van deze iPod' uit.

Windows: klik op 'Muziek' en schakel het selectievakje 'iTunes openen bij aansluiten van deze iPod' uit.

## Extra instellingen gebruiken

U kunt op de iPod de datum en tijd, klokken voor verschillende tijdzones, de wekker en de sluimerstand instellen. Ook kunt u de iPod als stopwatch gebruiken, er spelletjes mee spelen en het display van de iPod beveiligen met een slot.

## De datum en tijd instellen en weergeven

De datum en tijd worden automatisch ingesteld op basis van de computerklok wanneer u de iPod aansluit. Desgewenst kunt u deze instellingen wijzigen.

## Opties voor de datum en tijd instellen

- 1 Selecteer 'Instellingen' > 'Datum en tijd'.
- 2 Selecteer een of meer van de volgende opties.

| Taak                       | Stappen                                                                                                    |
|----------------------------|----------------------------------------------------------------------------------------------------|
| De tijdzone opgeven        | Selecteer 'Stel tijdzone in' en selecteer een tijdzone in de lijst.                                                                                   |
| De datum en tijd instellen | Selecteer 'Stel datum/tijd in'. Wijzig de geselecteerde waarde met<br>het Click Wheel. Druk op de selectieknop om naar de volgende<br>waarde te gaan. |

| Taak                                       | Stappen                                                                                                    |
|--------------------------------------------|----------------------------------------------------------------------------------------------------|
| De tijd in een andere notatie<br>weergeven | Selecteer 'Tijd' en druk op de selectieknop om te schakelen tussen de 12-uurs-klok en de 24-uurs-klok.                                                   |
| De tijd in de titelbalk<br>weergeven       | Selecteer 'Tijd in titel' en druk op de selectieknop om te schakelen<br>tussen 'Aan' en 'Uit'. De tijd is nu zichtbaar in elk menuscherm van<br>de iPod. |

## Klokken voor andere tijdzones toevoegen

Een klok voor een andere tijdzone aan het display van de iPod toevoegen

- 1 Selecteer 'Extra's' > 'Klok'.
- 2 Selecteer 'Nieuwe klok'.
- 3 Selecteer een regio en vervolgens een plaats.

De klokken die u toevoegt, worden weergegeven in een lijst. De klok die u als laatste hebt toegevoegd, staat onder in de lijst.

#### Een klok verwijderen

- 1 Selecteer de gewenste klok.
- 2 Selecteer 'Verwijder deze klok' en bevestig deze keuze door in het volgende scherm 'Wis' te selecteren.

## De wekker instellen

U kunt de wekker instellen voor elke klok op de iPod.

#### De iPod als wekker gebruiken

- 1 Selecteer 'Extra's' > 'Klok' en selecteer de klok waarvoor u de wekker wilt instellen.
- 2 Selecteer 'Wekker'.
- 3 Stel 'Wekker' in op 'Aan'.
- 4 Selecteer 'Tijd' en stel het tijdstip in waarop de wekker moet afgaan.
- 5 Selecteer een geluid.

Als u 'Piep' selecteert, wordt het geluidssignaal via de interne luidspreker weergegeven. Als u een afspeellijst selecteert, moet u luidsprekers of een koptelefoon op de iPod aansluiten om de wekker te kunnen horen.

Er verschijnt een kloksymbool naast elke klok waarvoor u de wekker instelt.

### De timer van de sluimerstand instellen

U kunt instellen dat de iPod automatisch wordt uitgeschakeld als het afspelen van muziek of een diavoorstelling een bepaalde tijd heeft geduurd.

### De timer van de sluimerstand instellen

1 Selecteer 'Extra's' > 'Klok' en selecteer een klok.

2 Selecteer 'Timer sluimerstand' en stel in hoe lang op de iPod muziek moet worden afgespeeld.

Wanneer u de timer van de sluimerstand instelt, wordt in het scherm 'Huidig nummer' van de iPod een kloksymbool weergegeven en het aantal resterende minuten voordat de iPod wordt uitgeschakeld.

## De stopwatch gebruiken

Tijdens het sporten kunt u de stopwatch gebruiken om de totale tijd en, indien van toepassing, de rondetijden bij te houden. Terwijl u de stopwatch gebruikt, kunt u muziek afspelen.

#### De stopwatch gebruiken

- 1 Selecteer 'Extra's' > 'Stopwatch' > 'Timer'.
- 2 Selecteer 'Start' om de timer te starten.
- 3 Selecteer 'Ronde' na elke ronde om de rondetijden vast te leggen.

In het display ziet u de totale tijd van de stopwatchsessie en de laatste rondetijden.

- 4 Selecteer 'Pauze' om het vastleggen van de totale tijd en de rondetijden te onderbreken. Selecteer 'Hervat' om de tijdmeting weer te starten.
- 5 Selecteer 'Gereed' om de sessie te beëindigen.

Op de iPod worden sessies van de stopwatch bewaard inclusief datum, tijden en ronde-informatie.

*Opmerking:* Nadat u de stopwatch start, blijft de iPod ingeschakeld als u het scherm met de timer niet verlaat en de timer blijft lopen. Als u de stopwatch start en vervolgens naar een ander menu gaat en uw iPod geen muziek of video afspeelt, wordt de timer van de stopwatch gestopt en wordt de iPod na een paar minuten automatisch uitgeschakeld.

#### Een stopwatchsessie bekijken of verwijderen

1 Selecteer 'Extra's' > 'Stopwatch'.

Bewaarde sessies worden weergegeven in een lijst onder het menuonderdeel 'Timer'.

2 Selecteer een sessie om de details ervan te bekijken.

De informatie over een sessie bevat de datum en tijd waarop de sessie is begonnen, de totale tijd van de sessie, de snelste en traagste ronde, de gemiddelde rondetijd en de laatste paar rondetijden.

3 Om een sessie te verwijderen, drukt u op de selectieknop en selecteert u 'Wis'.

## Spellen op de iPod spelen

De iPod bevat een aantal spellen.

Selecteer 'Extra's' > 'Spellen' en selecteer een spel.

## Het display van de iPod beveiligen met een slot

U kunt een cijfercombinatie instellen om te voorkomen dat iemand anders uw iPod zonder uw toestemming kan gebruiken. Wanneer u het slot activeert van een iPod die niet op een computer is aangesloten, moet u een cijfercombinatie invoeren om het slot uit te schakelen en de iPod weer te kunnen gebruiken.

*Opmerking:* Het verschil met de vergrendelknop is dat die knop alleen bedoeld is om te voorkomen dat u per ongeluk op de regelaars van de iPod drukt. Met de cijfercombinatie voorkomt u dat iemand anders uw iPod kan gebruiken.

#### Een cijfercombinatie voor de iPod instellen

- 1 Selecteer 'Extra's' > 'Schermslot' > 'Stel combinatie in'.
- 2 Voer in het scherm 'Nieuwe code' een cijfercombinatie in.
  - Gebruik het Click Wheel om een cijfer voor de eerste positie te selecteren. Druk op de selectieknop om uw keuze te bevestigen en naar de volgende positie te gaan.
  - Ga op dezelfde manier te werk om de resterende cijfers van de cijfercombinatie in te stellen. Met de knop voor het volgende nummer gaat u naar de volgende positie en met de knop voor het vorige nummer gaat u naar de vorige positie. Als u het laatste cijfer hebt ingevoerd, drukt u op de selectieknop om de cijfercombinatie te bevestigen en naar het vorige scherm terug te keren.

Als u alle cijfers hebt gekozen, keert u terug naar het scherm 'Schermslot'.

#### Het schermslot van de iPod activeren

Selecteer 'Extra's' > 'Schermslot' > 'Schakel schermslot in' > 'Activeer slot'.

Als u zojuist de cijfercombinatie hebt ingesteld, is 'Activeer slot' al geselecteerd in het display. U hoeft dan alleen maar op de selectieknop te drukken om het schermslot van de iPod te activeren.

Tip: Als u het menuonderdeel 'Schermslot' aan het hoofdmenu toevoegt, kunt u de iPod snel met een slot beveiligen. Raadpleeg het gedeelte "Onderdelen toevoegen aan of verwijderen uit het hoofdmenu" op pagina 10.

#### U kunt het slot van de iPod op twee manieren uitschakelen:

- Voer de cijfercombinatie in op de iPod door de cijfers te selecteren met het Click Wheel en met de selectieknop te bevestigen. Als u de verkeerde cijfercombinatie invoert, wordt deze rood knipperend weergegeven. Voer de cijfercombinatie opnieuw in.
- Als u de iPod aansluit op de computer waarop u de speler gewoonlijk aansluit, wordt het slot van de iPod automatisch uitgeschakeld.

*Opmerking:* Als u met deze methoden het slot van de iPod toch niet kunt uitschakelen, kunt u de software van de iPod herstellen. Raadpleeg het gedeelte "De iPod-software bijwerken en herstellen" op pagina 72 voor meer informatie.

### Een eerder ingestelde cijfercombinatie wijzigen

- 1 Selecteer 'Extra's' > 'Schermslot' > 'Wijzig combinatie'.
- 2 Voer in het scherm 'Oude code' de huidige cijfercombinatie in.
- 3 Voer in het scherm 'Nieuwe code' een nieuwe cijfercombinatie in.

*Opmerking:* Als u de huidige cijfercombinatie niet meer weet, kunt u de combinatie alleen nog maar wissen en een nieuwe combinatie invoeren door de iPod-software te herstellen. Raadpleeg het gedeelte "De iPod-software bijwerken en herstellen" op pagina 72 voor meer informatie.

## Contactgegevens, agenda's en takenlijsten synchroniseren

U kunt gegevens van contactpersonen, agendagegevens en takenlijsten opslaan op de iPod, zodat u deze informatie onderweg altijd bij de hand hebt.

Als u Mac OS X versie 10.4 of hoger gebruikt, kunt u met iTunes de contactgegevens uit Adresboek en de agendagegevens uit iCal synchroniseren met de iPod. Als u met een lagere versie van Mac OS X werkt dan versie 10.4, kunt u uw gegevens synchroniseren met het programma iSync. Voor het synchroniseren van gegevens met iSync is iSync 1.1 of hoger en iCal 1.0.1 of hoger vereist.

Als u Windows 2000 of Windows XP gebruikt en u uw contactgegevens bewaart in Outlook Express of Microsoft Outlook 2003 of een nieuwere versie, kunt u iTunes gebruiken om uw contactgegevens te synchroniseren met de iPod. Als u een agenda bijhoudt met Microsoft Outlook 2003 of een nieuwere versie, kunt u ook de agendagegevens synchroniseren.

# Contactgegevens of agendagegevens synchroniseren (met Mac OS X versie 10.4 of hoger)

- 1 Sluit de iPod op de computer aan.
- 2 Selecteer de iPod in de lijst 'Bron' in iTunes en klik op de knop 'Opties'.

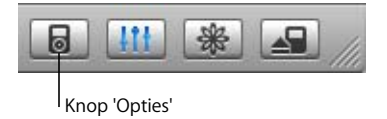

- 3 Voer een van de volgende stappen uit:
  - Om contactgegevens te synchroniseren, klikt u op 'Adressen' en schakelt u het aankruisvak 'Synchroniseer Adresboek-contactgegevens' in. Kies vervolgens een van de volgende opties:
    - Om alle contactgegevens automatisch te synchroniseren, kiest u 'Synchroniseer alle contactgegevens'.

• Om geselecteerde groepen contactgegevens automatisch te synchroniseren, kiest u 'Synchroniseer alleen geselecteerde groepen' en schakelt u de aankruisvakken in naast de groepen die u wilt bijwerken.

Als u vervolgens op 'OK' klikt, werkt iTunes de contactgegevens op de iPod bij met de opgegeven gegevens uit Adresboek. Als de contactgegevens afbeeldingen bevatten, worden de afbeeldingen naar de iPod gekopieerd. Als u de contactgegevens op de iPod bekijkt, ziet u ook de afbeelding.

- Als u agenda's wilt synchroniseren, klikt u op 'Agenda's' en schakelt u het aankruisvak 'Synchroniseer iCal-agenda's' in. Kies vervolgens een van de volgende opties:
  - Om alle agenda's automatisch te synchroniseren, kiest u 'Synchroniseer alle agenda's'.
  - Om geselecteerde agenda's automatisch te synchroniseren, kiest u 'Synchroniseer alleen geselecteerde agenda's' en schakelt u de aankruisvakken in naast de agenda's die u wilt bijwerken.

Als u vervolgens op 'OK' klikt, worden de agenda's op uw iPod automatisch bijgewerkt met de opgegeven agenda's.

# Contactgegevens en agenda's synchroniseren met behulp van een Mac en iSync (met Mac OS X-versies lager dan 10.4)

- 1 Sluit de iPod op de computer aan.
- 2 Open iSync en kies 'Apparaten' > 'Voeg apparaat toe'. Deze stap hoeft u alleen uit te voeren als u uw gegevens voor het eerst via iSync met de iPod synchroniseert.
- 3 Klik dubbel op het symbool van de iPod om speler toe te voegen en klik op 'Synchroniseer nu'. iSync kopieert de gegevens uit iCal en Adresboek van Mac OS X naar de iPod.

De volgende keer dat u de iPod wilt synchroniseren, opent u iSync en klikt u direct op 'Synchroniseer nu'. U kunt ook instellen dat de iPod automatisch wordt gesynchroniseerd zodra de speler op de computer wordt aangesloten.

*Opmerking:* Gegevens die op de computer staan, worden naar de iPod gekopieerd. U kunt met iSync geen gegevens van de iPod naar de computer kopiëren.

# Contactgegevens of agenda's synchroniseren (met Microsoft Outlook voor Windows of Outlook Express voor Windows)

- 1 Sluit de iPod op de computer aan.
- 2 Selecteer de iPod in de lijst 'Bron' in iTunes en klik op de knop 'Opties'.

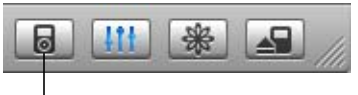

Knop 'Opties'

- 3 Voer een van de volgende stappen uit:
  - Om contactgegevens te synchroniseren, klikt u op 'Adressen', schakelt u het selectievakje 'Contacten synchroniseren uit' in en kiest u 'Microsoft Outlook' (indien beschikbaar) of 'Outlook Express' uit de keuzelijst. Vervolgens kiest u de contactgegevens die u wilt kopiëren.
  - Om agenda's te synchroniseren (als u Microsoft Outlook gebruikt), klikt u op 'Agenda's' en schakelt u het selectievakje 'Agenda's uit Microsoft Outlook synchroniseren' in.

U kunt contact- en agendagegevens ook handmatig naar de iPod kopiëren. Hiervoor moet de iPod als harde schijf worden gebruikt (raadpleeg het gedeelte "De iPod als externe schijf gebruiken" op pagina 55).

### Contactgegevens handmatig kopiëren

- 1 Sluit de iPod aan op de computer en open uw e-mailprogramma of een programma voor het opslaan van adresgegevens. U kunt contactgegevens kopiëren vanuit programma's als Palm Desktop, Microsoft Outlook, Microsoft Entourage en Eudora.
- 2 Sleep adresgegevens uit het adresboek van het programma naar de map 'Contacts' op de iPod.

In sommige gevallen moet u de contactgegevens exporteren, waarna u het geëxporteerde bestand of de geëxporteerde bestanden naar de map 'Contacts' op de iPod kunt slepen. Raadpleeg de documentatie bij uw e-mailprogramma of het programma waarin u adresgegevens bijhoudt.

#### Afspraken en andere activiteiten uit uw agenda handmatig kopiëren

- 1 Exporteer activiteiten vanuit een agendaprogramma dat gebruikmaakt van de standaardstructuur van iCalendar (met de bestandsextensie 'ics') of de vCal-structuur (met de bestandsextensie 'vcs').
- 2 Sleep de bestanden naar de map 'Calendars' op de iPod.

Opmerking: takenlijsten kunt u niet handmatig naar de iPod kopiëren.

#### Gegevens van contactpersonen op de iPod bekijken

Selecteer 'Extra's' > 'Contactgegevens'.

#### Een activiteit bekijken

Selecteer 'Extra's' > 'Agenda'.

#### Een takenlijst bekijken

Selecteer 'Extra's' > 'Agenda' > 'Taken'.

## Notities opslaan en bekijken

U kunt notities op de iPod opslaan en bekijken. Hiervoor moet de speler als externe schijf worden gebruikt (raadpleeg pagina 55).

- 1 Sla een document als tekstbestand (.txt) op in een tekstverwerkingsprogramma.
- 2 Plaats het bestand in de map 'Notes' op de iPod.

#### Notities weergeven

Selecteer 'Extra's' > 'Notities'.

## Gesproken memo's opnemen

U kunt gesproken memo's opnemen met een optionele microfoon die compatibel is met de iPod (verkrijgbaar via www.apple.com/nl/ipodstore). U kunt de gesproken memo's op de iPod bewaren en ze naar de computer kopiëren. U kunt instellen dat de iPod monogeluid (22 kHz) opneemt om ruimte te besparen of stereogeluid (44,1 kHz) opneemt voor een betere geluidskwaliteit.

#### Een gesproken memo opnemen

- 1 Sluit een microfoon aan op de dockconnectorpoort op uw iPod.
- 2 Stel de kwaliteit in op mono of stereo.
- 3 Selecteer 'Neem op' om de opname te starten.
- 4 Houd de microfoon enkele centimeters van uw mond en begin te spreken. Als u de opname wilt onderbreken, selecteert u 'Pauze'.
- 5 Als u klaar bent met opnemen, selecteert u 'Stop en bewaar'. Bewaarde opnamen worden gesorteerd op datum en tijd.

#### Een gesproken memo afspelen

 Selecteer 'Extra's' > 'Gesproken memo's' en selecteer de gesproken memo die u wilt afspelen.

*Opmerking:* het menuonderdeel 'Gesproken memo's' verschijnt pas wanneer u een microfoon hebt aangesloten.

#### Gesproken memo's naar de computer kopiëren

Gesproken memo's worden bewaard in een map met de naam 'Recordings' op de iPod en hebben de WAV-bestandsstructuur. Als u de iPod als harde schijf gebruikt, kunt u gesproken memo's uit de map slepen om ze te kopiëren.

Als de iPod zo is ingesteld dat nummers automatisch worden bijgewerkt (raadpleeg het gedeelte "De iPod automatisch bijwerken" op pagina 24), worden de gesproken memo's die u opneemt automatisch naar een afspeellijst in iTunes gekopieerd als u de iPod op de computer aansluit. De nieuwe afspeellijst met gesproken memo's wordt weergegeven in de lijst 'Bron' in iTunes.

## Accessoires voor de iPod

De iPod wordt met enkele accessoires geleverd. Extra accessoires zijn verkrijgbaar bij de Apple Store op www.apple.com/nl/ipodstore.

Om accessoires voor de iPod aan te schaffen, gaat u naar de Apple Store op www.apple.com/nl/ipodstore.

Beschikbare accessoires:

- iPod Radio Remote
- iPod Universal Dock
- iPod Camera Connector
- iPod AV Cable
- iPod USB Power Adapter (lichtnetadapter)
- iPod In-Ear Headphones (koptelefoon met oordopjes)
- World Travel Adapter Kit (internationale reisstekker)
- Accessoires van andere fabrikanten, zoals luidsprekers, koptelefoons, opberghoesjes, microfoons, autoradioadapters en lichtnetadapters

## De koptelefoon met oordopjes gebruiken

 Sluit de koptelefoon aan op de koptelefoonpoort. Desgewenst kunt u de hoesjes over de oordopjes aanbrengen. Plaats de oordopjes in uw oren (zie afbeelding).

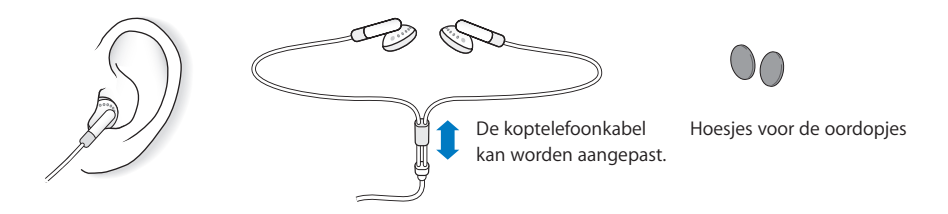

*Waarschuwing:* Als het volume van de koptelefoon te hoog wordt ingesteld, kan uw gehoor beschadigd raken. Als u langere tijd naar geluid met een hoog volume luistert, kunt u hieraan wennen. Hierdoor lijkt het alsof het volume op een normaal niveau is afgesteld, maar kan uw gehoor toch worden beschadigd. Als u last krijgt van piepende oren of als u anderen slecht kunt verstaan, stopt u met luisteren en laat u uw gehoor onderzoeken. Hoe hoger het volume, hoe sneller uw gehoor beschadigd kan raken. Enkele tips om gehoorbeschadiging te voorkomen:

- Luister niet te lang via een koptelefoon naar geluid met een hoog volume.
- Zet het volume niet hoger als het omgevingsgeluid toeneemt.
- Zet het volume lager als u mensen vlakbij u niet kunt horen praten.

Raadpleeg voor meer informatie over het instellen van een begrenzing voor het maximale volume op de iPod het gedeelte "Een volumebegrenzing instellen" op pagina 32.

# Problemen oplossen en tips

# De meeste problemen met de iPod kunnen snel worden opgelost met de aanwijzingen in dit hoofdstuk.

# Opnieuw instellen, opnieuw proberen, opnieuw opstarten, opnieuw installeren, herstellen

Dit zijn de vijf algemene methoden om problemen met de iPod op te lossen. Als het probleem niet wordt opgelost met een van de onderstaande methoden, vindt u verderop in dit hoofdstuk oplossingen voor specifieke problemen.

- *Opnieuw instellen* van de iPod. Raadpleeg het gedeelte "Algemene suggesties", hieronder.
- Opnieuw proberen met een andere USB-poort als de iPod niet zichtbaar is in iTunes.
- Opnieuw opstarten van de computer en ervoor zorgen dat de meest recente software-updates zijn geïnstalleerd.
- *Opnieuw installeren* van de nieuwste versies van de iPod- en iTunes-software (beschikbaar op het internet).
- *Herstellen* van de iPod. Raadpleeg het gedeelte "De iPod-software bijwerken en herstellen" op pagina 72.

## Algemene suggesties

De meeste problemen kunnen worden opgelost door de iPod opnieuw in te stellen.

## De iPod opnieuw instellen

- 1 Zet de vergrendelknop in de vergrendelpositie (HOLD) en weer terug.
- 2 Houd de selectie- en menuknop minstens zes seconden ingedrukt, totdat het Apple logo verschijnt.

## De iPod wordt niet ingeschakeld of reageert niet

- Controleer of de vergrendelknop misschien in de vergrendelpositie staat.
- Als dit niet helpt, sluit u de iPod aan op de USB-poort of FireWire-poort van uw computer. Mogelijk moet de batterij van de iPod worden opgeladen.

- Als dit niet helpt, moet de iPod mogelijk opnieuw worden ingesteld.
- Als dit niet helpt, moet u de iPod-software mogelijk herstellen. Raadpleeg het gedeelte "De iPod-software bijwerken en herstellen" op pagina 72.

# U wilt de iPod loskoppelen maar de melding 'Koppel niet los' wordt in het display van de iPod weergegeven

- Als er muziek naar de iPod wordt gekopieerd, wacht u totdat de bewerking is voltooid.
- Selecteer de iPod in de lijst 'Bron' in iTunes en klik op de verwijderknop.
- Als de iPod is verdwenen uit de lijst 'Bron' in iTunes, maar de melding 'Koppel niet los' nog steeds in het display van de iPod wordt weergegeven, koppelt u de iPod los.
- **Mac**: als de iPod niet verdwijnt uit de lijst 'Bron' in iTunes, sleept u het symbool van de iPod van het bureaublad naar de prullenmand.

**Windows**: als de iPod niet verdwijnt uit de lijst 'Bron' in iTunes, klikt u op het pictogram voor het veilig verwijderen van hardware in het systeemvak en selecteert u vervolgens de iPod.

Als de melding 'Koppel niet los' nog steeds wordt weergegeven, start u de computer opnieuw op en probeert u het symbool van de iPod opnieuw van het bureaublad te verwijderen.

## De iPod speelt geen muziek af

- Controleer of de vergrendelknop misschien in de vergrendelpositie staat.
- Controleer of de koptelefoon goed is aangesloten.
- Controleer of het volume misschien te laag staat. Als rechts van de volumebalk een hangslotsymbool wordt weergegeven, is voor de iPod een volumebegrenzing ingesteld. U kunt deze instelling wijzigen of ongedaan maken via 'Instellingen' > 'Volumebegrenzing'. Raadpleeg het gedeelte "Een volumebegrenzing instellen" op pagina 32.
- Als dit niet helpt, drukt u op de afspeel-/pauzeknop. Het kan zijn dat de iPod in de pauzestand staat.
- Controleer of u iTunes 6.0.2 of hoger gebruikt (meegeleverd op de iPod-cd of ga naar www.apple.com/nl/itunes). Nummers die u met een eerdere versie van iTunes bij de iTunes Music Store hebt aangeschaft, kunnen pas op de iPod worden afgespeeld nadat u iTunes hebt bijgewerkt en de nummers hebt gekopieerd.
- Als u het iPod Dock gebruikt, controleert u of u de iPod goed in het dock hebt geplaatst en of alle kabels goed zijn aangesloten.
- Als u de geluidsuitvoerpoort van het dock gebruikt, controleert u of u de externe luidsprekers of de stereo-installatie hebt ingeschakeld en of deze apparatuur goed functioneert.

## Er gebeurt niets als de iPod op de computer wordt aangesloten

• Controleer of u de software (op de iPod-cd) hebt geïnstalleerd.

• Sluit de iPod aan op een andere USB-poort op de computer.

*Opmerking:* Een USB 2.0-poort wordt aanbevolen om de iPod aan te sluiten. USB 1.1 is beduidend trager dan USB 2.0. Als u een Windows-computer zonder USB 2.0-poort hebt, is het mogelijk dat u een USB 2.0-kaart kunt aanschaffen en installeren. Raadpleeg voor meer informatie de volgende website: www.apple.com/nl/ipod

Om de batterij op te laden, moet u de iPod aansluiten op een USB-poort met hoog vermogen of een FireWire-poort op de computer. Wanneer u de iPod op een USBpoort op het toetsenbord aansluit, wordt de batterij niet opgeladen. U kunt de iPod met de optionele iPod Dock Connector-naar-FireWire-kabel uitsluitend op een FireWire-poort aansluiten om de batterij van de iPod op te laden. Het kopiëren van gegevens naar de iPod via FireWire wordt niet ondersteund.

- Mogelijk moet u de iPod opnieuw instellen (raadpleeg pagina 65).
- Als de batterij van de iPod bijna leeg is en u de iPod op een USB-poort aansluit, moet de batterij mogelijk een half uur worden opgeladen voordat u de iPod kunt inschakelen. Tijdens het opladen blijft het display mogelijk een half uur zwart. Zorg dat de iPod aangesloten blijft totdat hij voldoende is opgeladen. Als u een iPod USB Power Adapter hebt (afzonderlijk verkrijgbaar), kunt u daarmee de iPod sneller opladen.
- Als u de iPod met behulp van de iPod Dock Connector-naar-USB 2.0-kabel op een draagbare computer of laptopcomputer wilt aansluiten, moet u de computer op een stopcontact aansluiten voordat u de iPod op de computer aansluit.
- Controleer of u beschikt over de vereiste hardware en software. Raadpleeg het gedeelte "U wilt nogmaals controleren of uw systeem aan de vereisten voldoet" op pagina 70.
- Controleer of alle kabels goed zijn aangesloten. Koppel de kabel aan beide uiteinden los en controleer of er zich geen vreemde voorwerpen in de USB-poorten bevinden. Sluit de kabel vervolgens weer stevig aan. Zorg ervoor dat u de kabelconnectors op de juiste manier plaatst. De connectors passen maar op één manier.
- Als dit niet helpt, start u de computer opnieuw op.
- Als dit niet helpt, moet u de iPod-software mogelijk herstellen. Raadpleeg het gedeelte "De iPod-software bijwerken en herstellen" op pagina 72.

*Opmerking:* U kunt een iPod Dock Connector-naar-FireWire-kabel uitsluitend gebruiken om de batterij van de iPod op te laden. Het is niet mogelijk om via FireWire nummers en andere audiobestanden te kopiëren.

### In het display van de iPod wordt een map met een uitroepteken weergegeven

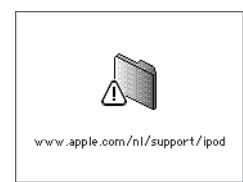

- Mogelijk moet u de iPod opnieuw instellen (raadpleeg pagina 65).
- Als dit niet helpt, moet u de batterij van de iPod mogelijk opladen. Sluit de iPod aan op de computer om de batterij op te laden. Als de map nog steeds wordt weergegeven, stelt u de iPod nogmaals opnieuw in.
- Als dit niet helpt, moet u de iPod mogelijk bijwerken met de meest recente software of moet u de meest recente software herstellen. Zorg ervoor dat u de software van de iPod-cd hebt geïnstalleerd of ga naar www.apple.com/nl/ipod voor de meest recente versies. Volg de aanwijzingen op pagina 72 om de iPod-software bij te werken of te herstellen.

### Het kopiëren van nummers of gegevens via USB 2.0 verloopt traag

- Als u een groot aantal nummers of een grote hoeveelheid gegevens kopieert via USB 2.0 en de batterij van de iPod bijna leeg is, wordt de iPod in de energiebesparende stand gezet. De kopieersnelheid neemt hierdoor drastisch af.
- Als u met een hogere snelheid wilt kopiëren, kunt u het kopiëren stoppen en de iPod op de computer aangesloten laten zodat de batterij wordt opgeladen. U kunt ook de iPod met behulp van de afzonderlijk verkrijgbare iPod USB 2.0 Power Adapter op het lichtnet aansluiten. Laat de iPod ongeveer een uur opladen en ga dan verder met het kopiëren van muziek.

## Een nummer of ander onderdeel kan niet naar de iPod worden gekopieerd

Het nummer heeft mogelijk een structuur die niet door de iPod wordt ondersteund. De volgende audiobestandsstructuren worden door de iPod ondersteund. Deze lijst is inclusief structuren voor gesproken boeken en podcasts:

- AAC (M4A, M4B, M4P) (maximaal 320 kbps)
- Apple Lossless (een gecomprimeerde structuur van hoge kwaliteit)
- MP3 (maximaal 320 kbps)
- MP3 VBR (Variable Bit Rate)
- WAV
- AA (gesproken materiaal van audible.com, structuur 2, 3 en 4)
- AIFF

Een nummer dat is gecodeerd in de Apple Lossless-structuur is van cd-kwaliteit, terwijl slechts de helft van de opslagruimte nodig is van nummers die zijn gecodeerd in de AIFF- of WAV-structuur. Wanneer het nummer in de AAC- of MP3-structuur is gecodeerd, neemt het nog minder ruimte in beslag. Als u in iTunes nummers van een cd importeert, worden deze nummers automatisch geconverteerd naar de AAC- structuur.

Met iTunes voor Windows kunt u niet-beveiligde WMA-bestanden omzetten in de AACof MP3-structuur. Dit kan handig zijn als uw muziekbibliotheek is gecodeerd in de WMA-structuur.

De iPod ondersteunt geen WMA-, MPEG Layer 1- en MPEG Layer 2-audiobestanden. Ook structuur 1 van audible.com wordt niet ondersteund.

Als u een nummer in iTunes hebt dat niet wordt ondersteund door de iPod, kunt u het nummer converteren naar een structuur die wel door de iPod wordt ondersteund. Raadpleeg iTunes en Music Store Help voor meer informatie.

## U hebt de iPod per ongeluk ingesteld op een taal die u niet begrijpt

U kunt de taal als volgt opnieuw instellen:

- 1 Houd de menuknop ingedrukt totdat het hoofdmenu wordt weergegeven.
- 2 Selecteer het vijfde menuonderdeel ('Instellingen').
- 3 Selecteer het laatste menuonderdeel ('Reset All Settings').
- 4 Selecteer het tweede menuonderdeel ('Reset') en selecteer een taal.

Alle andere instellingen van de iPod, zoals nummerherhaling, worden ook hersteld.

*Opmerking:* Als u onderdelen aan het hoofdmenu hebt toegevoegd of eruit hebt verwijderd (raadpleeg het gedeelte "Onderdelen toevoegen aan of verwijderen uit het hoofdmenu" op pagina 10), is het Instellingen-menu mogelijk verplaatst. Als u het menuonderdeel 'Reset All Settings' niet kunt vinden, kunt u de iPod in de oorspronkelijke staat herstellen en een taal selecteren die u kent. Raadpleeg het gedeelte "De iPod-software bijwerken en herstellen" op pagina 72.

## U kunt geen foto's rechtstreeks van uw camera kopiëren

- Zorg dat u de iPod Camera Connector (verkrijgbaar via www.apple.com/nl/ipodstore) en een digitale camera met USB-aansluiting hebt.
- Als bij uw camera geen USB-kabel is geleverd, moet u er een aanschaffen. Zoek op de website van de fabrikant van de camera naar compatibele kabels.
- Als de foto's niet worden gekopieerd, controleert u of de camera is ingeschakeld en of de camera op de juiste stand voor het importeren van foto's is ingesteld. Raadpleeg de instructies bij de camera. Controleer ook of de kabel goed op de camera en op de Camera Connector is aangesloten.

## Op de televisie worden geen video's of foto's weergegeven

- Als u foto's rechtstreeks vanaf een camera of een kaartlezer naar de iPod hebt gekopieerd, kunt u de foto's niet weergeven als diavoorstelling op een televisie.
  U moet de foto's eerst van de camera naar de computer kopiëren en ze vervolgens met iTunes naar de iPod kopiëren.
- U moet RCA-kabels gebruiken die speciaal voor de iPod zijn gemaakt, zoals de iPod AV-kabel, om de iPod op de televisie aan te sluiten. Andere gelijksoortige kabels van het type RCA zijn niet geschikt.
- Controleer of uw televisie is ingesteld op het weergeven van beelden van de juiste invoerbron (raadpleeg de documentatie bij de televisie voor meer informatie).
- Zorg dat alle kabels op de juiste wijze zijn aangesloten (raadpleeg het gedeelte "Video's bekijken op een televisie waarop de iPod is aangesloten" op pagina 41).
- Zorg dat de gele stekker van de iPod AV-kabel is aangesloten op de videoaansluiting van de televisie.
- Als u een video wilt bekijken, selecteert u 'Video's' > 'Video-instellingen' en stelt u 'Tv-uitvoer' in op 'Aan'. Probeer het vervolgens opnieuw. Als u een diavoorstelling wilt bekijken, selecteert u 'Foto's' > 'Vertoningsopties' en stelt u 'Tv-uitvoer' in op 'Aan'. Probeer het vervolgens opnieuw.
- Als dit niet helpt, selecteert u 'Video's' > 'Video-instellingen' (voor een video) of 'Foto's' > 'Vertoningsopties' (voor een diavoorstelling) en stelt u 'Tv-signaal' in op 'PAL' of 'NTSC', afhankelijk van type televisietoestel dat u hebt. Probeer beide instellingen.

## U wilt nogmaals controleren of uw systeem aan de vereisten voldoet

Voor het gebruik van de iPod gelden de volgende systeemvereisten:

- Een van de volgende configuraties:
  - Een Macintosh met een USB-poort (USB 2.0 aanbevolen)
  - Een Windows-computer met een ingebouwde USB-poort of USB-kaart (USB 2.0 aanbevolen)
- Een van de volgende besturingssystemen: Mac OS X versie 10.3.9 of hoger, Windows 2000 met Service Pack 4 of hoger, of Windows XP Home of Professional met Service Pack 2 of hoger
- iTunes 6.0.2 of hoger (iTunes wordt meegeleverd op de iPod-cd)
- QuickTime 7.0.4
- iPod-software (meegeleverd op de iPod-cd)

Als uw Windows-computer niet is voorzien van een USB-poort met hoog vermogen, kunt u een USB 2.0-kaart aanschaffen en installeren. Raadpleeg www.apple.com/nl/ipod voor meer informatie over kabels en compatibele USB-kaarten.

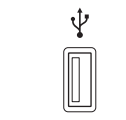

USB 2.0-poort met hoog vermogen

*Opmerking:* u kunt de iPod aansluiten op een FireWire-poort (IEEE1394) om de batterij op te laden, maar niet om muziek en andere audiobestanden te kopiëren.

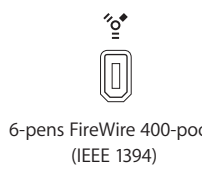

Daarnaast is op de Mac iPhoto 4.0.3 of hoger aanbevolen voor het kopiëren van foto's en albums naar de iPod. Deze software is optioneel. iPhoto is mogelijk al op uw Mac geïnstalleerd. Om te controleren of dit het geval is, opent u de map 'Programma's'. Als u iPhoto 4 hebt, kunt u het programma bijwerken via 'Apple' () > 'Software-update'.

Op een Windows-computer kunt u met de iPod automatisch fotocollecties importeren uit Adobe Photoshop Album 2.0 of hoger en Adobe Photoshop Elements 3.0 of hoger. Deze programma's zijn verkrijgbaar via www.adobe.com. Deze software is optioneel.

Op zowel een Mac als een Windows-computer kunt u met de iPod digitale foto's importeren uit mappen op de harde schijf en rechtstreeks uit de meeste digitale camera's (met de optionele iPod Camera Connector).

#### U wilt de iPod gebruiken op zowel een Mac als een Windows-computer

Als u de iPod op een Mac gebruikt en vervolgens op een Windows-computer wilt gaan gebruiken (of omgekeerd), moet u met behulp van iPod Updater de iPod-software herstellen voor gebruik met de andere computer (raadpleeg het gedeelte "De iPodsoftware bijwerken en herstellen" hieronder). Wanneer u de iPod-software herstelt, worden alle gegevens, inclusief alle nummers, van de iPod gewist.

U kunt de iPod niet eerst op een Mac gebruiken en vervolgens op een Windowscomputer (of omgekeerd) zonder alle gegevens op de iPod te wissen.

## U hebt het schermslot van de iPod ingeschakeld maar u kunt het slot niet meer uitschakelen

Als u de iPod aansluit op de computer waarmee u hem gewoonlijk gebruikt, wordt het slot van de iPod normaal gesproken automatisch uitgeschakeld. Als de computer waarmee u de iPod gewoonlijk gebruikt niet beschikbaar is, kunt u de iPod aansluiten op een andere computer en de iPod-software herstellen met iPod Updater. Raadpleeg het volgende gedeelte voor meer informatie.

Als u de cijfercombinatie van de schermvergrendeling wilt wijzigen en u niet meer weet wat de huidige cijfercombinatie is, moet u de iPod-software herstellen en een nieuwe cijfercombinatie instellen.

## De iPod-software bijwerken en herstellen

U kunt de iPod-software bijwerken of herstellen met behulp van het programma iPod Updater. Apple werkt de software van de iPod regelmatig bij voor betere prestaties of meer functionaliteit. Het wordt aanbevolen de software van de iPod altijd bij te werken met de meest recente versie. U kunt de software ook herstellen, waarbij alle instellingen van de iPod weer op de beginwaarden worden ingesteld.

- *Als u de software wilt bijwerken*, wordt de software bijgewerkt zonder dat dit van invloed is op uw instellingen en nummers.
- Als u de software wilt herstellen, worden alle gegevens van de iPod gewist, inclusief nummers, bestanden, gegevens van contactpersonen, foto's, agendagegevens en alle overige gegevens. Alle instellingen van de iPod worden weer op de beginwaarden ingesteld.

## De iPod herstellen of bijwerken met de meest recente versie van de software

- 1 Ga naar www.apple.com/nl/support/ipod en download de laatste iPod-update. Deze update bevat de meest recente softwareversie voor alle iPod-modellen.
- 2 Klik dubbel op het software-installatiebestand en volg de aanwijzingen op het scherm om de iPod-update te installeren.
- 3 Sluit de iPod op de computer aan en open iTunes. Het programma iPod Updater wordt geopend.

Als u een Windows-computer hebt en het programma iPod Updater niet automatisch wordt geopend, kunt u de updater vinden door 'Start' > 'Alle programma's' > 'iPod' te kiezen.

4 Volg de aanwijzingen op het scherm om de iPod-software bij te werken of te herstellen.

Als u iPod Updater gebruikt maar het programma niet heeft gedetecteerd dat de iPod op de computer is aangesloten, moet u de iPod opnieuw instellen (raadpleeg pagina 65).
Als u de iPod-software wilt herstellen zonder dat u een internetverbinding hebt, kunt u het programma iPod Updater gebruiken dat op de computer is geïnstalleerd tijdens de installatie van de software van de iPod-cd.

#### De iPod-software herstellen met de updater van de iPod-cd

- *Als u een Mac hebt,* vindt u het programma iPod Updater in de map 'iPod-softwareupdater' in de map 'Hulpprogramma's' in de map 'Programma's'.
- Als u een Windows-computer hebt, vindt u het programma iPod Updater door 'Start' > 'Alle programma's' > 'iPod' te kiezen.

*Opmerking:* de bestandsnaam van de updater bevat de datum, zodat u gemakkelijk kunt zien of u de meest recente updater gebruikt als er meerdere versies op uw computer staan.

## Veilig gebruik en onderhoud

## In dit hoofdstuk vindt u meer informatie over het schoonmaken van de iPod en een veilig gebruik van de muziekspeler.

### Belangrijke informatie voor uw veiligheid

Neem de volgende richtlijnen in acht bij de installatie en het gebruik van de iPod:

- Zorg dat u deze informatie altijd binnen handbereik hebt.
- Volg alle instructies en waarschuwingen met betrekking tot de iPod.

*Waarschuwing:* Elektrische apparatuur kan gevaarlijk zijn bij onoordeelkundig gebruik. Zorg dat kinderen nooit zonder toezicht met dit apparaat werken. Voorkom dat kinderen toegang hebben tot het binnenwerk van het apparaat en laat hen nooit netsnoeren of kabels aansluiten.

| Taak                         | Stappen                                                                                                    |
|------------------------------|----------------------------------------------------------------------------------------------------|
| De iPod gebruiken            | Laat uw iPod niet vallen. Als u krassen wilt voorkomen, kunt u<br>gebruikmaken van het meegeleverde hoesje of van een van de<br>andere afzonderlijk verkrijgbare hoesjes.                                                                                                    |
|                              | Attentie: Uw iPod bevat gevoelige onderdelen, zoals een harde schijf en een oplaadbare batterij. Voorkom schade door ervoor te zorgen dat u uw iPod niet laat vallen, buigt of in elkaar drukt.                                                                                                    |
| Koptelefoon veilig gebruiken | Het gebruik van een koptelefoon tijdens het besturen van een<br>voertuig wordt afgeraden en is in bepaalde landen zelfs verboden.<br>Het is van belang dat u uw volledige aandacht op het verkeer blijft<br>richten. U moet de iPod uitschakelen als u hierdoor wordt afgeleid<br>tijdens het besturen van een voertuig of tijdens het uitvoeren van<br>een taak die uw volle concentratie eist. |

## De iPod op een veilige manier schoonmaken en gebruiken

| Taak                                                   | Stappen                                                                                                    |
|--------------------------------------------------------|----------------------------------------------------------------------------------------------------|
| Gehoorbeschadiging<br>voorkomen                        | Stel het volume van de iPod niet te hoog in. Als u een piepend of<br>fluitend geluid in uw oren hoort, moet u het volume lager zetten of<br>de iPod niet meer gebruiken. Raadpleeg voor meer informatie over<br>het instellen van een begrenzing van het maximale volume op de<br>iPod het gedeelte "Een volumebegrenzing instellen" op pagina 32.                                                                                                    |
|                                                        | <ul> <li>Attentie: Als het volume van de koptelefoon te hoog wordt<br/>ingesteld, kan uw gehoor beschadigd raken. Als u langere tijd naar<br/>geluid met een hoog volume luistert, kunt u hieraan wennen.<br/>Hierdoor lijkt het alsof het volume op een normaal niveau is<br/>afgesteld, maar kan uw gehoor toch beschadigd raken. Als u last<br/>krijgt van piepende oren of als u anderen slecht kunt verstaan,<br/>stopt u met luisteren en laat u uw gehoor onderzoeken. Hoe hoger<br/>het volume, hoe sneller uw gehoor beschadigd kan raken.<br/>Enkele tips om gehoorbeschadiging te voorkomen:</li> <li>Luister niet te lang via een koptelefoon naar geluid met een hoog<br/>volume.</li> <li>Zet het volume niet hoger als het omgevingsgeluid toeneemt.</li> <li>Zet het volume lager als u mensen vlakbij u niet kunt horen<br/>praten.</li> </ul> |
| Connectors en poorten op de<br>juiste manier gebruiken | Probeer nooit een connector in een poort te duwen als deze niet<br>lijkt te passen. In dit geval gebruikt u waarschijnlijk de verkeerde<br>connector. Zorg ervoor dat u de juiste connector voor de poort<br>gebruikt en dat u de connector op de juiste manier in de poort<br>steekt.                                                                                                    |
| Elektrische schok of letsel<br>voorkomen               | Houd de iPod uit de buurt van voorwerpen die vloeistoffen<br>bevatten, zoals kopjes, glazen en kranen. Gebruik de iPod ook niet<br>in de regen. Zorg dat u geen voedsel of vloeistof op de iPod morst.<br>Als u per ongeluk iets op de iPod hebt gemorst, moet u de speler<br>loskoppelen voordat u deze reinigt. Als u iets op de iPod hebt<br>gemorst, moet u de speler mogelijk naar een geautoriseerde<br>serviceaanbieder sturen.                                                                                                    |
|                                                        | gemorst, moet u de speler mogelijk naar een geautoriseerde<br>serviceaanbieder sturen.<br><i>Attentie:</i> gebruik de iPod niet in de buurt van vochtige plaatsen.                                                                                                    |

| Taak                                                            | Stappen                                                                                                    |
|-----------------------------------------------------------------|----------------------------------------------------------------------------------------------------|
| De iPod repareren                                               | Voor service raadpleegt u "Meer informatie, service en ondersteuning" op pagina 79.                                                                                                    |
|                                                                 | <i>Attentie:</i> Probeer de iPod niet zelf te repareren. Probeer de iPod<br>niet te openen of uit elkaar te halen en probeer niet de batterij te<br>verwijderen. Als u dit wel doet, kunt u een elektrische schok krijgen<br>en kan de garantie komen te vervallen. De iPod en de<br>lichtnetadapter bevatten geen onderdelen die u zelf kunt<br>vervangen. |
| De buitenkant van de iPod<br>reinigen                           | Zorg dat alle kabels en snoeren van de iPod zijn losgekoppeld.<br>Gebruik een vochtige, zachte, pluisvrije doek. Zorg dat er geen<br>vocht in de openingen terechtkomt. Gebruik geen spuitbussen,<br>oplosmiddelen, alcohol of schuurmiddelen.                                                                                                    |
| De iPod niet aan<br>onaanvaardbare temperaturen<br>blootstellen | Gebruik de iPod in een omgeving waar de temperatuur tussen de<br>0 en 35°C ligt. Als u de iPod in een omgeving gebruikt of bewaart<br>waar de temperatuur lager is dan aanbevolen, is de speelduur van<br>de speler mogelijk tijdelijk korter.                                                                                                    |
|                                                                 | Bewaar de iPod in een omgeving waar de temperatuur tussen de<br>-20° en 45°C ligt. Laat de iPod niet in uw auto liggen, aangezien de<br>temperatuur in een geparkeerde auto hoger kan zijn dan de<br>hierboven aangegeven temperaturen.                                                                                                    |
|                                                                 | <b>Opmerking:</b> Wanneer de iPod is ingeschakeld of de batterij wordt opgeladen, wordt de onderzijde van de speler warm. Dit is normaal. De onderzijde van de iPod fungeert als een koelvlak waarlangs warmte die in de speler is ontstaan, wordt afgevoerd naar buiten.                                                                                   |

# Meer informatie, service en ondersteuning

## U vindt meer informatie over het gebruik van de iPod in het geïntegreerde helpsysteem en op het internet.

In de volgende tabel ziet u waar u meer informatie kunt vinden over service en de software die u met de iPod gebruikt.

| Meer informatie over                                                                                    | Stappen                                                                                                    |
|----------------------------------------------------------------------------------------------------|----------------------------------------------------------------------------------------------------|
| Service en ondersteuning,<br>discussieforums en Apple<br>softwaredownloads                              | Ga naar www.apple.com/nl/support/ipod.                                                                                                    |
| De laatste oefeningen en tips<br>waarin u leert hoe u de<br>mogelijkheden van de iPod<br>volledig benut | Ga naar www.apple.com/nl/support/ipod/howto.                                                                                                    |
| iTunes                                                                                                  | Open iTunes en kies 'Help' > 'iTunes en Music Store Help'.<br>Voor iTunes-oefeningen op het internet (uitsluitend in bepaalde<br>landen beschikbaar) raadpleegt u www.apple.com/nl/support/<br>itunes. |
| iPhoto (onder Mac OS X)                                                                                 | Open iPhoto en kies 'Help' > 'iPhoto Help'.                                                                                                    |
| iSync (onder Mac OS X)                                                                                  | Open iSync en kies 'Help' > 'iSync Help'.                                                                                                    |
| iCal (onder Mac OS X)                                                                                   | Open iCal en kies 'Help' > 'iCal Help'.                                                                                                    |
| De iPod                                                                                                 | Ga naar www.apple.com/nl/ipod.                                                                                                    |
| Registratie van de iPod                                                                                 | Als u de iPod niet hebt geregistreerd tijdens de installatie van de software vanaf de iPod-cd, gaat u naar www.apple.com/nl/register.                                                                  |
| De locatie van het<br>serienummer van de iPod                                                           | Kijk op de achterkant van de iPod of selecteer 'Instellingen' > 'Info'.                                                                                                    |
| Service en reparatie                                                                                    | Raadpleeg eerst de informatie in deze handleiding, in het<br>geïntegreerde helpsysteem en op het internet. Komt u er nog<br>steeds niet uit, raadpleeg dan www.apple.com/nl/support.                   |

#### **Communications Regulation Information**

#### FCC Compliance Statement

This device complies with part 15 of the FCC rules. Operation is subject to the following two conditions: (1) This device may not cause harmful interference, and (2) this device must accept any interference received, including interference that may cause undesired operation. See instructions if interference to radio or TV reception is suspected.

#### **Radio and TV Interference**

This computer equipment generates, uses, and can radiate radio-frequency energy. If it is not installed and used properly—that is, in strict accordance with Apple's instructions—it may cause interference with radio and TV reception.

This equipment has been tested and found to comply with the limits for a Class B digital device in accordance with the specifications in Part 15 of FCC rules. These specifications are designed to provide reasonable protection against such interference in a residential installation. However, there is no guarantee that interference will not occur in a particular installation.

You can determine whether your computer system is causing interference by turning it off. If the interference stops, it was probably caused by the computer or one of the peripheral devices.

If your computer system does cause interference to radio or TV reception, try to correct the interference by using one or more of the following measures:

- Turn the TV or radio antenna until the interference stops.
- Move the computer to one side or the other of the TV or radio.
- Move the computer farther away from the TV or radio.
- Plug the computer in to an outlet that is on a different circuit from the TV or radio. (That is, make certain the computer and the TV or radio are on circuits controlled by different circuit breakers or fuses.)

If necessary, consult an Apple-authorized service provider or Apple. See the service and support information that came with your Apple product. Or, consult an experienced radio/TV technician for additional suggestions. *Important:* Changes or modifications to this product not authorized by Apple Computer, Inc. could void the EMC compliance and negate your authority to operate the product.

This product was tested for EMC compliance under conditions that included the use of Apple peripheral devices and Apple shielded cables and connectors between system components.

It is important that you use Apple peripheral devices and shielded cables and connectors between system components to reduce the possibility of causing interference to radios, TV sets, and other electronic devices. You can obtain Apple peripheral devices and the proper shielded cables and connectors through an Apple Authorized Reseller. For non-Apple peripheral devices, contact the manufacturer or dealer for assistance.

*Responsible party (contact for FCC matters only):* Apple Computer, Inc. Product Compliance, 1 Infinite Loop M/S 26-A, Cupertino, CA 95014-2084, 408-974-2000.

#### Industry Canada Statement

This Class B device meets all requirements of the Canadian interference-causing equipment regulations.

情報処理装置等電波障害自主規制について yecte

にの装置は、情報処理装置等電波障害自主規制協議 matériel 会 (VCCI)の基準に基づくクラスB 情報技術装置で す。この装置は家庭環境で使用されることを目的と していますが、この装置がラジオやテレビジョン受 信機に近接して使用されると、受信障害を引き起こ うすことがあります。 取扱説明書に従って正しい取扱をしてください。

#### **Europese Unie**

Dit product voldoet aan de Europese Richtlijnen 72/23/EEC en 89/336/EEC.

CE

#### Gebruikte batterijen

De iPod bevat een batterij. U moet zich volgens de in uw woonplaats geldende richtlijnen of regelgeving van de iPod ontdoen.

Informatie over het beleid van Apple met betrekking tot recycling vindt u op www.apple.com/nl/ environment/summary.html.

**Deutschland:** Dieses Gerät enthält Batterien. Bitte nicht in den Hausmüll werfen. Entsorgen Sie dieses Gerätes am Ende seines Lebenszyklus entsprechend der maßgeblichen gesetzlichen Regelungen.

**Nederland:** gebruikte batterijen kunnen worden ingeleverd bij de chemokar of in een speciale batterijcontainer voor klein chemisch afval (kca) worden gedeponeerd.

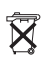

Taiwan:

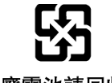

廢電池請回收

#### Europese Unie — Gescheiden inzameling:

Dit symbool geeft aan dat dit product volgens de lokale regelgeving niet samen met huishoudelijk afval mag worden weggegooid. Wanneer dit product niet meer bruikbaar is, brengt u het naar een hiertoe door de lokale autoriteiten aangewezen inzamelingspunt. Sommige inzamelingspunten vragen hiervoor geen vergoeding. Het apart inzamelen en recyclen van uw product betekent dat natuurlijke hulpbronnen niet onnodig worden aangesproken en dat het product zodanig wordt gerecycled dat het milieu en de gezondheid van de mens worden beschermd.

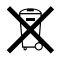

#### Apple en het milieu

Apple erkent de verantwoordelijkheid die het als bedrijf heeft om de invloed van de processen en producten van Apple op het milieu tot een minimum te beperken.

Raadpleeg voor meer informatie www.apple.com/nl/ environment/summary.html.

© 2006 Apple Computer, Inc. Alle rechten voorbehouden. Apple, het Apple logo, FireWire, ICal, iLife, IPhoto, iPod, Tlunes, Mac, Macintosh en Mac OS zijn handelsmerken van Apple Computer, Inc., die zijn gedeponeerd in de Verenigde Staten en andere landen. Finder, het FireWire-logo en Shuffle zijn handelsmerken van Apple Computer, Inc. Apple Store en iTunes Music Store zijn dienstmerken van Apple Computer, Inc., die zijn gedeponeerd in de Verenigde Staten en andere landen. Andere in deze handleiding genoemde bedrijfs- of productnamen zijn handelsmerken van de desbetreffende bedrijven.

Producten van andere fabrikanten worden alleen genoemd ter informatie. Dit betekent niet dat deze producten worden aanbevolen of door Apple zijn goedgekeurd. Apple aanvaardt geen enkele aansprakelijkheid met betrekking tot de betrouwbaarheid van deze producten. Alle eventuele afspraken, overeenkomsten en garantiebepalingen komen rechtstreeks tot stand tussen de leverancier en de gebruiker. Deze handleiding is met uiterste zorg samengesteld. Apple aanvaardt geen aansprakelijkheid voor druk- of typefouten.

Het product dat in deze handleiding wordt beschreven, is uitgerust met copyrightbeveiligingstechnologie die wordt beschermd door bepaalde Amerikaanse patenten en andere intellectueleeigendomsrechten die toebehoren aan Macrovision Corporation en andere rechtmatige eigenaren. Voor het gebruik van deze copyrightbeveiligingstechnologie moet toestemming zijn verleend door Macrovision Corporation. Het gebruik ervan is uitsluitend bedoeld voor weergave in huiselijke kring en andere beperkte omgevingen, tenzij anderszins toegestaan door Macrovision Corporation. Reverse-engineering of disassemblage is niet toegestaan. Patentnummers apparaatclaims Verenigde Staten: 4.631.603, 4.577.216, 4.819.098 en 4.907.093, met uitsluitend licentie voor weergave in beperkte omgevingen. N019-0690/3-2006